# HOTEL LOCK SYSTEM Networked

### Manual

### Content

| System Overview           | P1     |
|---------------------------|--------|
| Install Procedure         | P2     |
| Mortise & Panel           | РЗ     |
| Lock Install              | P4-6   |
| Initialize lock           | P7-11  |
| Lock Install(wireless)    | P12-14 |
| Initialize lock(wireless) | P15-18 |
| Encoder                   | P19    |
| Basic action              | P20    |
| Register Software         | P21    |
| Make check-in             | P22    |
| Light Guide               | P23    |
| Maintenance               | P24    |

### **System Overview**

#### IMPORTANT SAFETY INSTRUCTIONS

- 1. Read these instructions
- 2. Keep these instructions.
- 3. Heed all warnings.
- 4. Follow all instructions.
- 5. Do not place any product referred in this manual long-term in the extreme environment
- 6. Install in accordance with the manufacturer's instructions.
- 7. Use accessories only specified by the manufacturer.

8. Refer all servicing to the qualified service personnel. Servicing is required when the product has been damaged in any way, such as handle or mortise is damaged, product has been exposed to rain or moisture, does not operate normally.

#### INTRODUCTION

Congratulations on your selection of the XEEDER Hotel Lock System Networked series product. Xeeder networked series product includes standard and wireless type. They are the solution that carry out a modern, efficient and safe management of the rooms in hotel,

school, office, apartment, hospital by application of hardware and software.

Before using the instrument, be sure to carefully read through the instructions contained in this manual. Please keep all information for future reference.

#### SAFETY

Xeeder networked lock product has been designed with the highest concern for safety. However, any device, if used improperly, has the potential for causing unlock unable and indirect personal injury. To help ensure accident-free operation, follow these guidelines:

Lock requires POE adapter provide power keep running even not ready any card.
 Do not use battery mix new and old. It may cause short circuit to lock eletronic part.
 Lock's latch part is in mechanically, You can unlock it by using emergency key in urgently.
 XEEDER Hotel Lock System networked soft requires run on Windows 98/XP/2003/Vista/Win 7 which are tested pass by xeeder. However we do not promise there is no bugs in all machine and other OS.
 A tiny difference of the OS including language, service pack and any other fault in OS itself may cause a error. If you can not uninstall software in normal way by some reasion, Please delete the whole fold named'Hotel lock system vX.X'.

6.Please check your LAN(Local Area Network) connection, if lock could not start 'live tracking' function. 7.Wireless lock product equipped 2.4G wireless technology and it has been approved that harmless to human body.

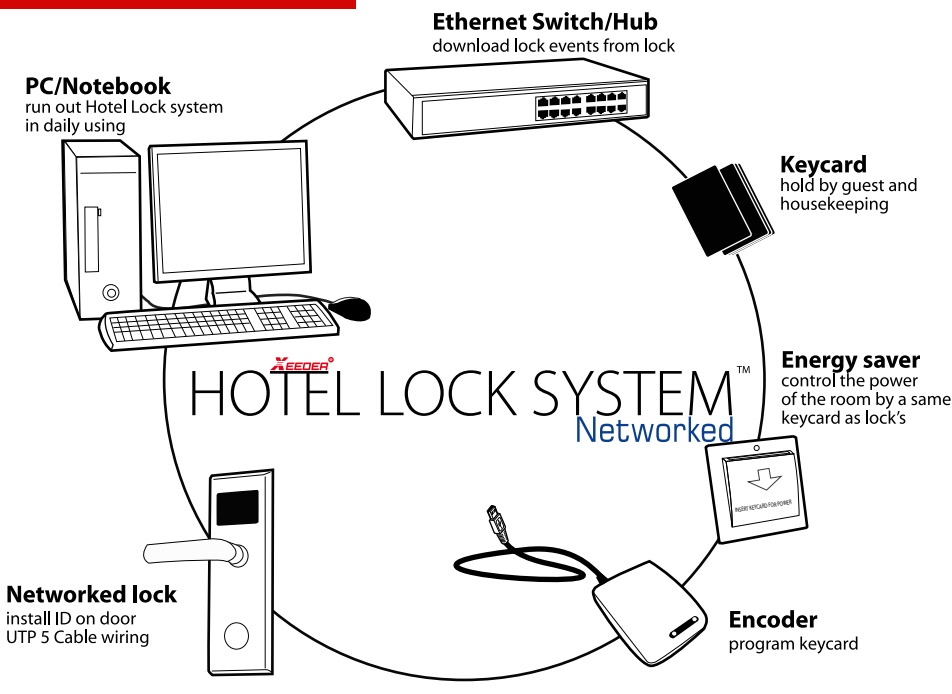

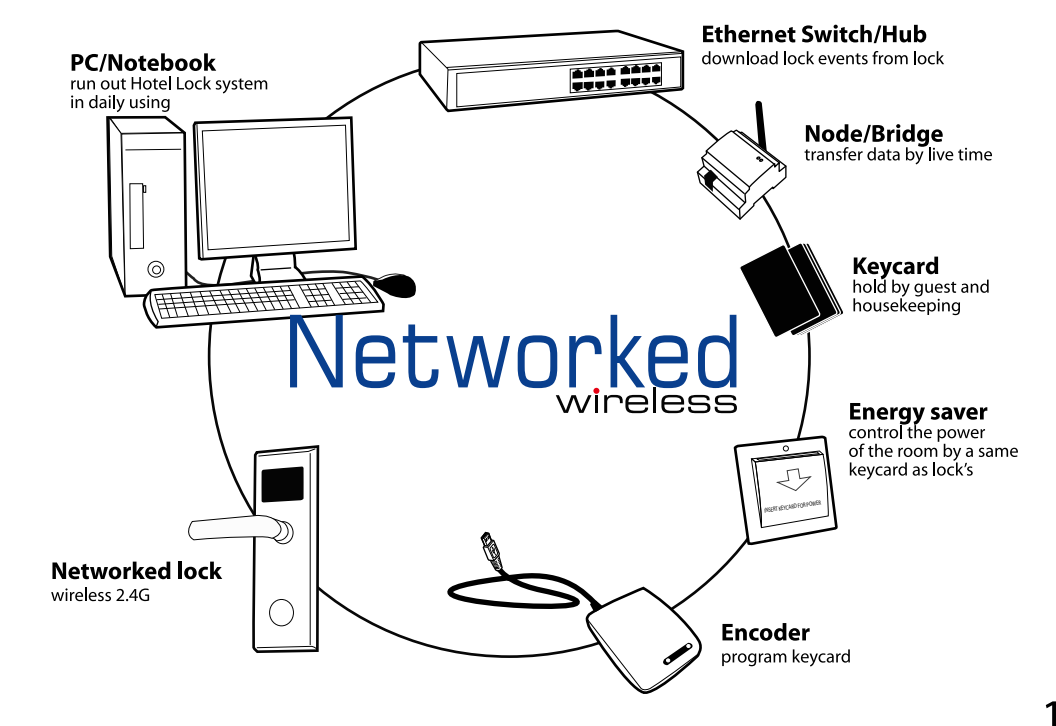

# **Install Procedure**

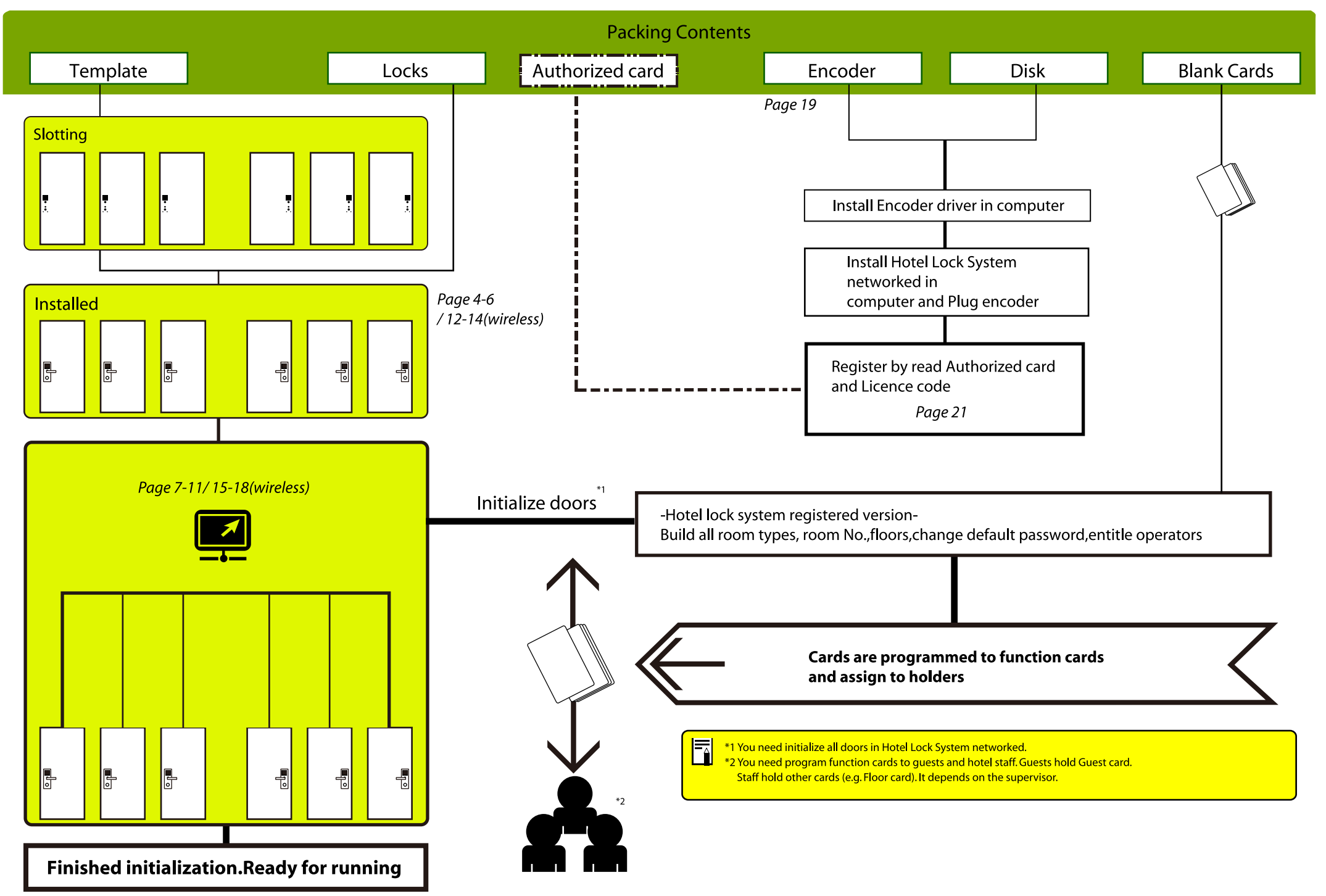

2

### **Mortise&Panel**

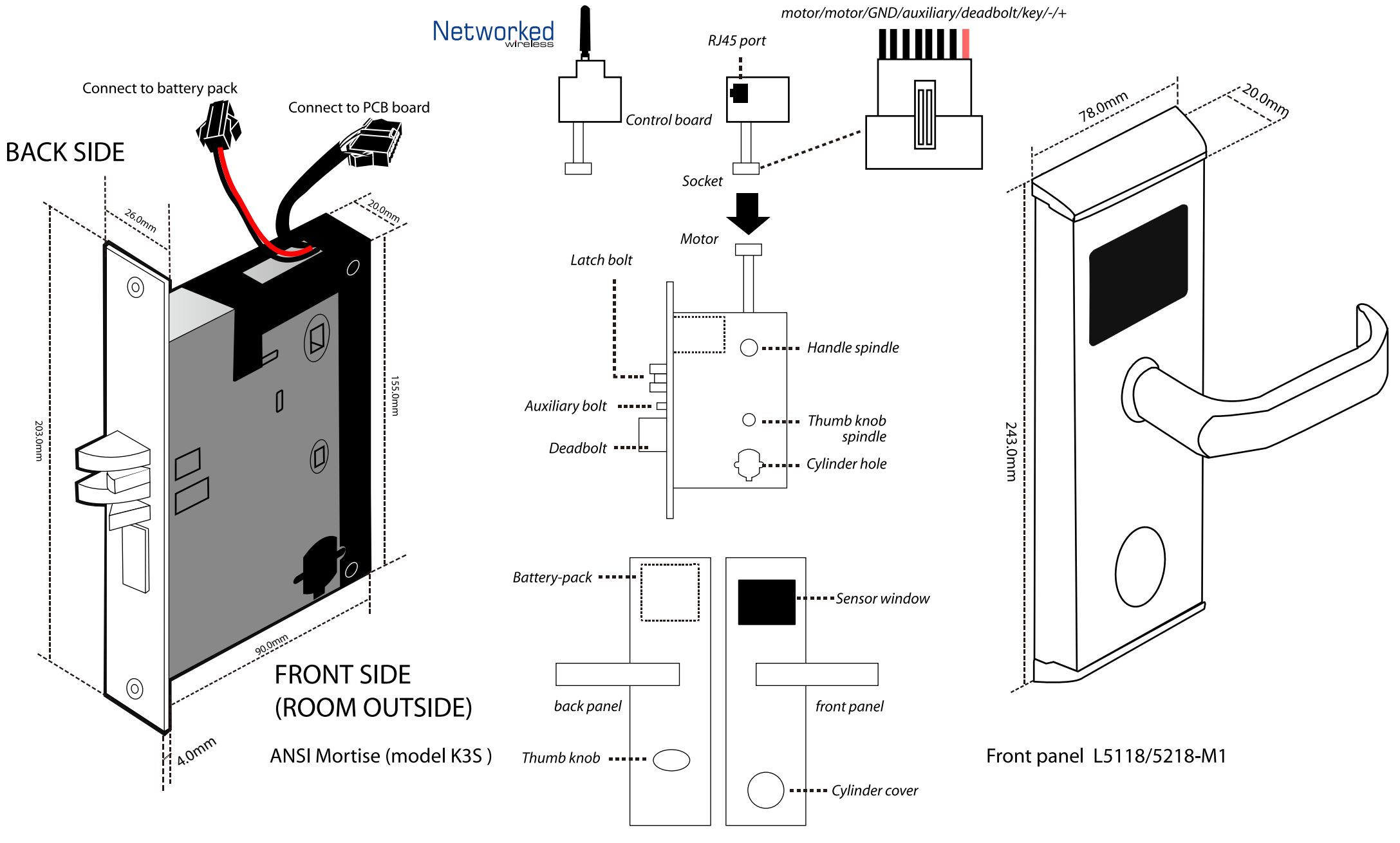

\*This is a standard right lever mortise. The left mortise is in reverse case. \*Battery-pack is hide in mortise for mortise model K1L

\*Mortise K3S is the one of several different mortise of all model locks

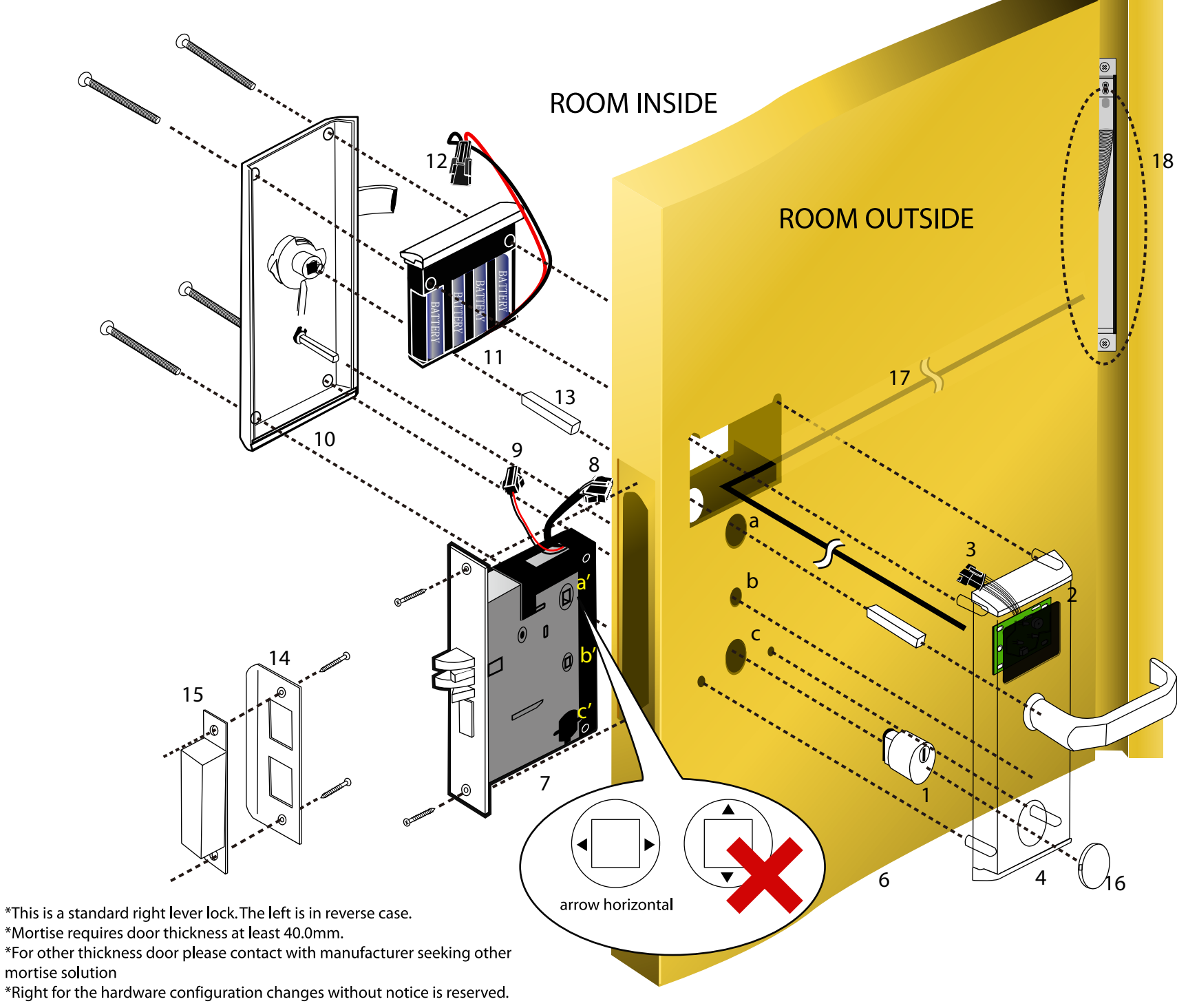

1. Cylinder 2. Pcb reader 3. Connector of pcb reader 4. Front panel 5. Spindle of handle 6.Door 7. Mortise 8. Connector of mortise 9. Power connector 10. Back panel 11. Battery-pack 12. Power connector of battery-pack 13. Spindle of handle 14. Strike 15. Strike box 16. Cylinder cover 17.UTP-5 cable 18. Door loop

a. handle hole b. deadbolt knob hole c. cylinder hole

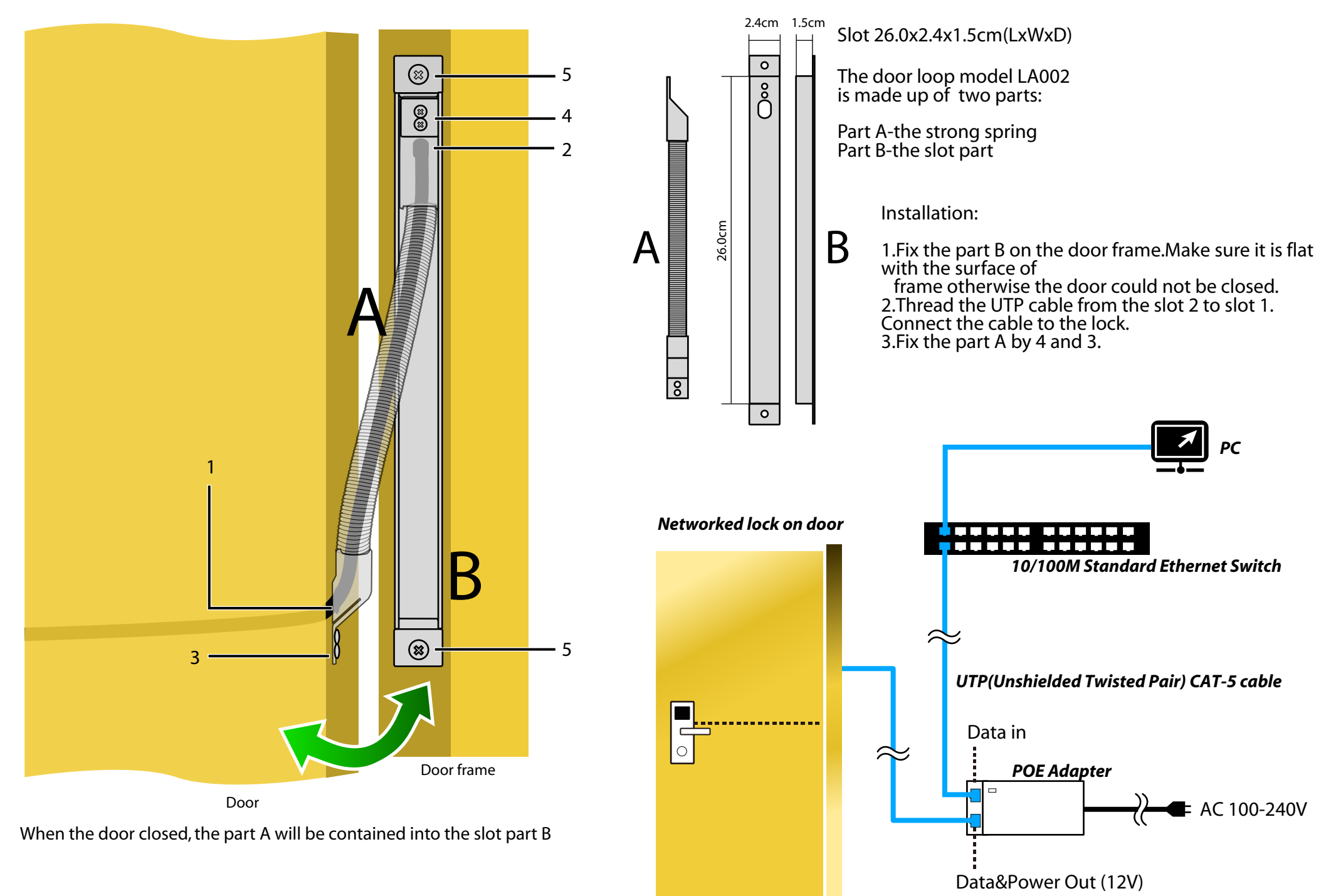

### Installation steps

#### 1.Punch holes

Lightly mark a height line on the edge and both faces of the door, attach the frontispiece template along the line you draw and the edge of the door; Wedge the side face template on the frontispiece template, confirm the up and down position, then move the right-and-left position which about the center position between the template center line and the door thickness, at last stick to the door; mark the 4x14mm 22 mm 2x30 mm holes and 200x30mm square 160x24mm

square; remove the frontispiece template and apply it to the other side of the door, aligning it accurately with the side face template, mark the 4x14mm、22 mm、2x30 mm holes again. Then drill the holes from both side of the door synchronously, the side face slot which place flank plate is 5.0mm deep (namely 200x30mm slot) and the slot which place mortise is 96.0mm deep (namely 160x24mm slot).

2.Install the mortise

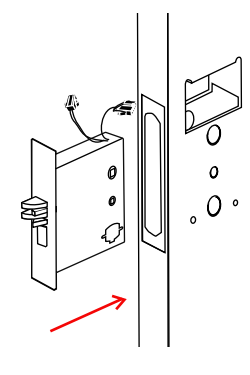

Put the mortise into the hole and holding it square to the door edge, draw around the faceplate. Remove the mortise and score the outline with a stanley knife to avoiding splitting when chiseling. Chisel a rebate to allow the latch to fit flush to the surface.Fix the mortise with the screws, with the bevel towards the door frame.

**Slotting Template** 

3.Fix the cylinder Insert the cylinder from front and tight the screws from back by using the inner hexagon screw driver

### 4.Install front and back boby:

First export the cable from the hole, put the axis, connect the lock front and back boby with link cable through the hole, ensure plug correctly connect with the back boby slot, then connect inside and outside with square shaft, ensure the lock plate and the mortise connection are reliable, finally screw the lock plate in the door.

5.Install the battery and Battery Pack Cover:after confirm the positive direction of the battery, closes Pack Cover.

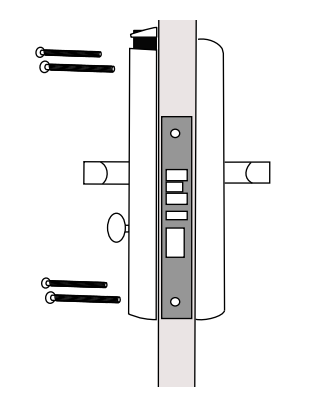

#### 6.Test:

After the installment completed, check if the basic function works is necessary.

#### Test Cylinder and Power

Instert the emergency key and trun it to make the latch retracted, if the lock shows blue light and one beep that is means the cylinder and power works fine.

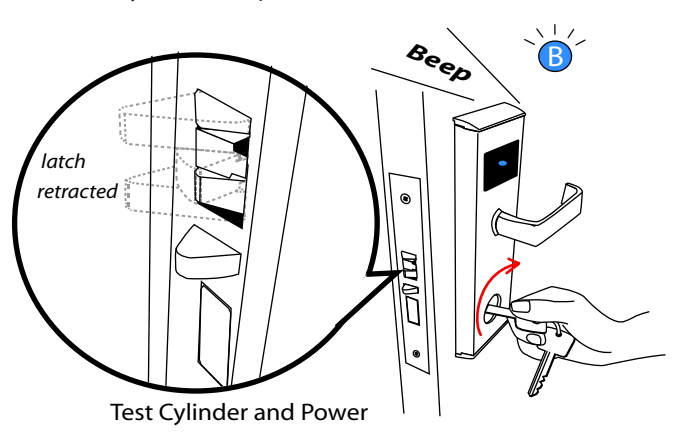

#### Test Thumb Turn

ed; check the operation of the deadbolt knob . If there is any binding of the handles or the latch then loosen the bolts

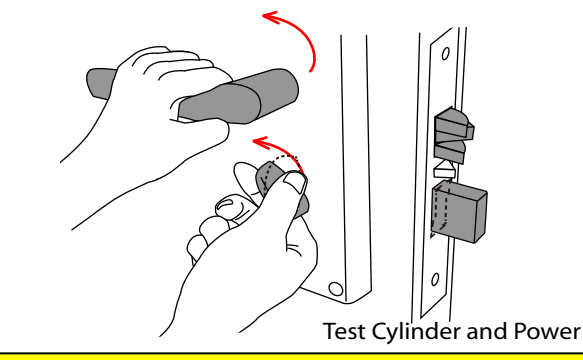

### 

In order to avoid that there is no other way to open the door when the key card couldn't work by accident,be sure to check the operation of the emergency key as above.

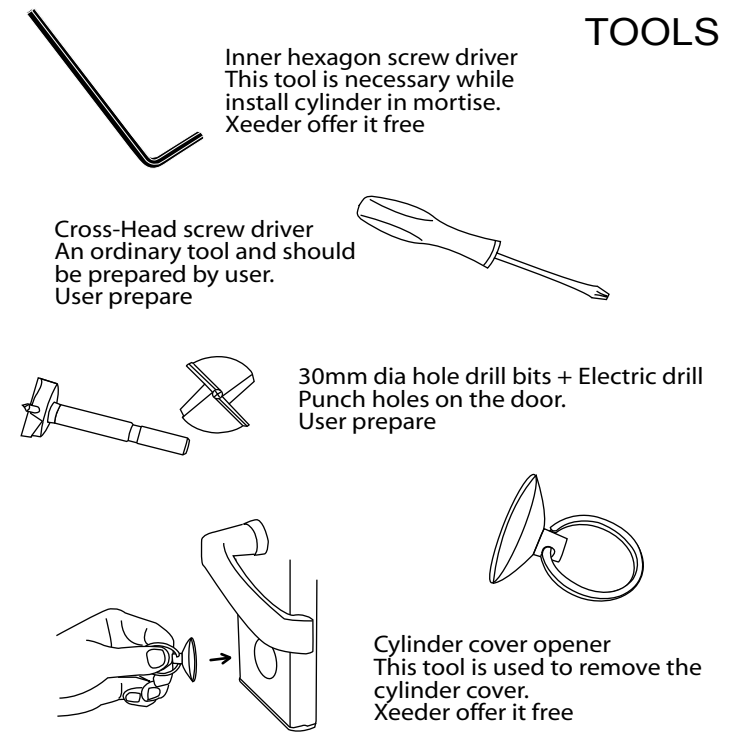

Push and pull to open it

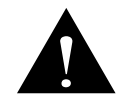

Networked lock could not running after installation. You must do initialize to each room to confirm the connection well.

Initialize-STEP 1 Record MAC address

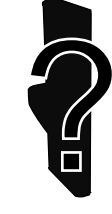

Each lock has a unique ID-MAC address. MAC address is the Physical Address which could not be erase or modify by users.

### MAC: A000 2867

MAC: A000 1781

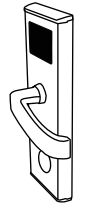

Software track lock by its MAC address

You should make a list of all rooms MAC address after installation completed. sample

| 508                          | A000 2867<br>A000 1781<br>A000 1030<br>A000 2815<br>A000 2815<br>A000 2813<br>A000 2811<br>A000 2825<br>A000 2826<br>A000 2819<br>A000 2807 |
|------------------------------|----------------------------------------------------------------------------------------------------|
| 303                          | A000 2819                                                                                                    |
| 306<br>307                   | A000 2809<br>A000 2911                                                                                                    |
| staff room<br>kitchen<br>401 | A000 2929<br>A000 2856<br>A000 2890                                                                                                    |
|                              |                                                                                                    |

### Initialize-STEP 2

Build all rooms(before build rooms please complete Basic Setting)

| X I<br>Roc | Room d                             | etails<br>ation                               |                             |                       |                                                                             |                                                             |                                                                                                    |
|------------|------------------------------------|-----------------------------------------------|-----------------------------|-----------------------|-----------------------------------------------------------------------------|-------------------------------------------------------------|----------------------------------------------------------------------------------------------------|
| Roc        | Room d<br>508<br>509<br>510<br>511 | etails Recom ituildin 508 1 509 1 510 1 511 1 | Floor 5<br>5<br>5<br>5<br>5 | Area 1<br>1<br>1<br>1 | IP address<br>192.168.0.95<br>192.168.0.108<br>192.168.0.9<br>192.168.0.101 | Mac address<br>A0002867<br>A0001781<br>A0001030<br>A0001807 | Basic information Building: Floor: 5 Room: 508 Room name: 508 Area: 1 Room Type: Standard double Type: TCP/IP Lock Mac add: A0002867 Final IP: 192.168.0.95 |
|            |                                    |                                               |                             |                       |                                                                             |                                                             | My IP: 192.168.0.133                                                                                                    |
|            | <b>()</b> N                        | ew( <u>N</u> )                                | Cancel( <u>B</u>            |                       | ⊖ Delete( <u>D</u> )                                                        | O Auto add(U)                                               | X Close(C)                                                                                                    |

Each room(lock) should be assign a unique IP address. Please do as the following pages.

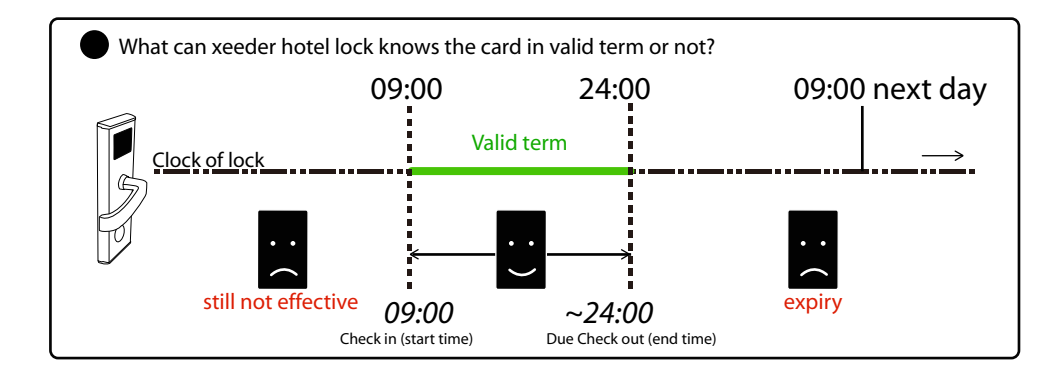

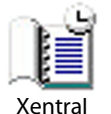

1. Build connection Run tool 'Xentral'.

Xentral is a small tool that make building connection.

You just need run it for the first running.

You could install Hotel Lock System Networked in one PC but Xentral in another PC to make connection

#### 2.System connection setting

You should do connection setting for the first running.Otherwise the connection may got malfunction.

### 2.1 Run Hotel Lock System Networked

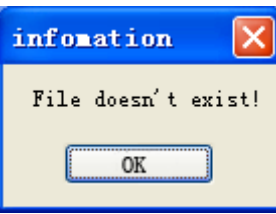

Hotel Lock System

For the first time running, system gives a message to remind you to create the database.

Click'OK' to close it.

#### 2.2 System connection setting opens

| 🌋 System connection setting                               |                  |
|-----------------------------------------------------------|------------------|
| Database connection setting Device controlled             | server connect 🔹 |
| ACCESS SQL SERVER                                         |                  |
| Database path: 🔍 Browse                                   | 💿 Test           |
| C:\Program Files\Hotel lock system V5.860<br>\db\lock.mdb | Save             |
|                                                           | Create database  |
| [                                                         | 🗙 Close          |

2.3 For regular users, please create database directly by click 'Create database'. For some reason if you need SQL database, please change selection. 2.4 Click 'Save'

2.5 Click'Test' if necessary

If you need modify the database folder postion please click 'Browse..." to select a new before step 2.3

# **Initialize lock**

### 3.Build rooms

Login system by select Operator 'SYSTEM' Password 0 (zero)

| Login              |                   |
|--------------------|-------------------|
|                    | Hotel Lock System |
| Operato            | r V<br>SYSTEM     |
| Passwor            | a                 |
| Je Log             | in 🕑 Exit         |
| L <u>a</u> nguages |                   |

There is not any rooms when first running. You need build rooms all. Please complete soft register before build rooms

### 3.1 Set Room Type

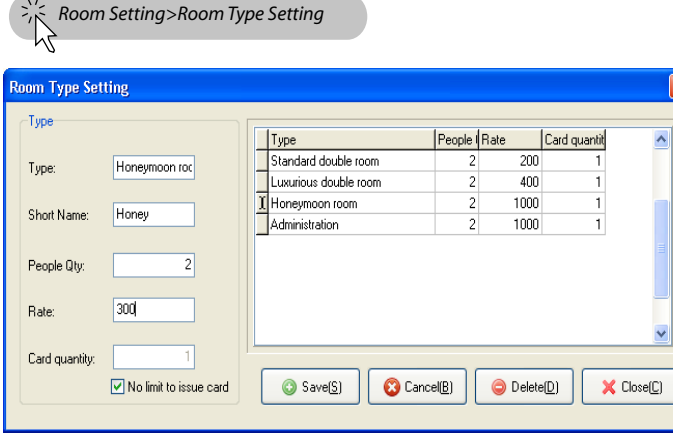

You can rename, define rate and quantity allowed to live in, add more new room types, click save and close it.

Note: No limit to issue card- It is used for limiting how many cards can be issued for the room when guest check in. if there is limit to cards quantity to this type room, if you select this option, the receptionist can issue guest cards for any pieces

### 3.2 Set building

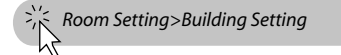

| Building Setting                        |                           |   |
|-----------------------------------------|---------------------------|---|
| Building details<br>Building Name:<br>B | B<br>B<br>3               | × |
|                                         | New(N) Cance(B) Delete(D) |   |

System allows you edit the building name as your hotel condition. Click 'Save' and close after edition.

#### 3.3 Set rooms

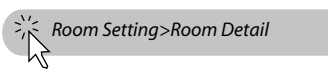

### Please select the correct Type: TCP/IP Lock

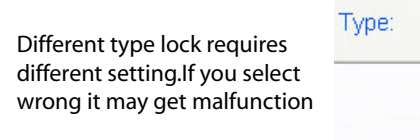

|   | TCP/IP Lock    | ~ |
|---|----------------|---|
|   | Off Online     | ^ |
|   | TCP/IP Lock    |   |
|   | RS485 Network4 |   |
|   | RS485 Switch   | - |
|   | RS485 Lock     |   |
| 2 | Wireless Lock  | ¥ |

| Room details                                        |          |
|-----------------------------------------------------|----------|
| Room Room Iulidini Ploor Area Pladdress Mac address |          |
| New(N)     Cancel(B)     Gelete(D)     Auto add(U)  | Close(C) |

You must add/edit all rooms by input basic information of each room.

#### 3.3.1 Click'New', and fill the grid as following

#### The Basic Information ~ Building: 5 Floor: 508 Room: Room name: 508 1 Area: Standard double 🗸 Room Type TCP/IP Lock Type: A0002867 Mac add: 192.168.0.95 Final IP: 192.168.0.133 My IP: $\times$ Set all IP(<u>Y</u>)

Building:Select the building Floor: Fill floor number Room: Fill room number Room name: Room could be given a name here Area: Group ID for doors, works by Area card Room Type: Select current room's type Type:Select hardware type

Mac add: fill the current room (lock) Mac address Final IP: assign a IP address to current room(lock)

### My IP: 192.168.X.X

This is your current PC's IP address. It gives as refferrence for you set the room(lock)IP.

### sample

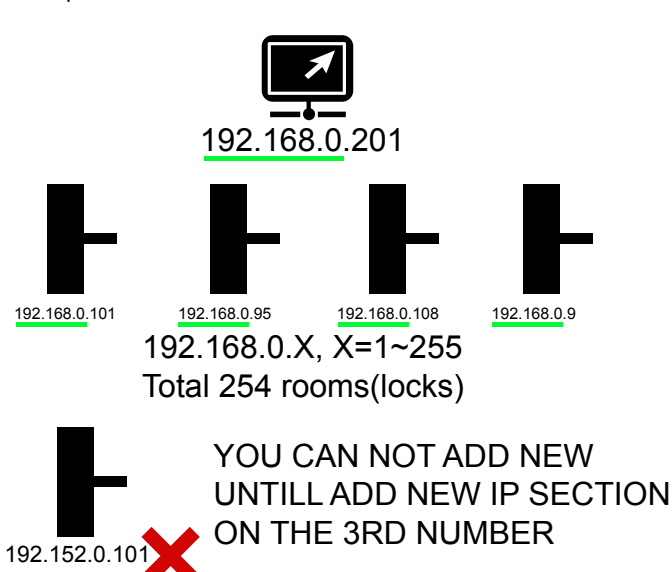

# Initialize lock

3.3.2 Add more rooms over 254. Xeeder networked lock is powered by TCP/IP technology which is same as the computer network. If your rooms' gty is over 254, you must add IP section. 3.3.2.1 Enter the Network Connections Disable Network Status Connections Repair Bridge Connections 3.3.2.2 Eneter the Properties of Local Area Connection Create Shortcut Delete Rename **?** Local Area Connection Properties General Authentication Advanced Connect using 🕎 VMware Accelerated AMD PCNet Adapter Configure ... This connection uses the following items: Client for Microsoft Networks 3.3.2.3 Double click File and Printer Sharing for Microsoft Networks Internet Protocol(TCP/IP) Install Properties Transmission Control Protocol/Internet Protocol. The default wide area network protocol that provides communication across diverse interconnected networks Show icon in notification area when connected OK Cancel Ose the following DNS server addresses Preferred DNS server: 202 . 96 . 128 . 86 3.3.2.4 Select Advenced.. Alternate DNS server dvanced TCP/IP Settings ? Advanced IP Settings DNS WINS Options IP addresse IP address Subnet mask 192 168 0 133 255 255 255 0 Remove 3.3.2.5 In the window of Default gateways Advanced TCP/IP Settings Gateway Metric click' Add...' to start add 192.168.0.1 Automatic new IP section Add. Edit... Remove Automatic metric OK Cancel

#### 3.3.2.6 In IP Setting menu, click 'Add...".

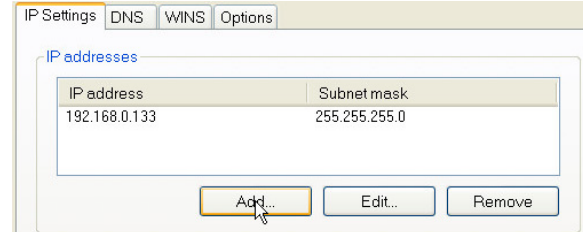

### 3.3.2.7 Fill in the new IP address as following rule.

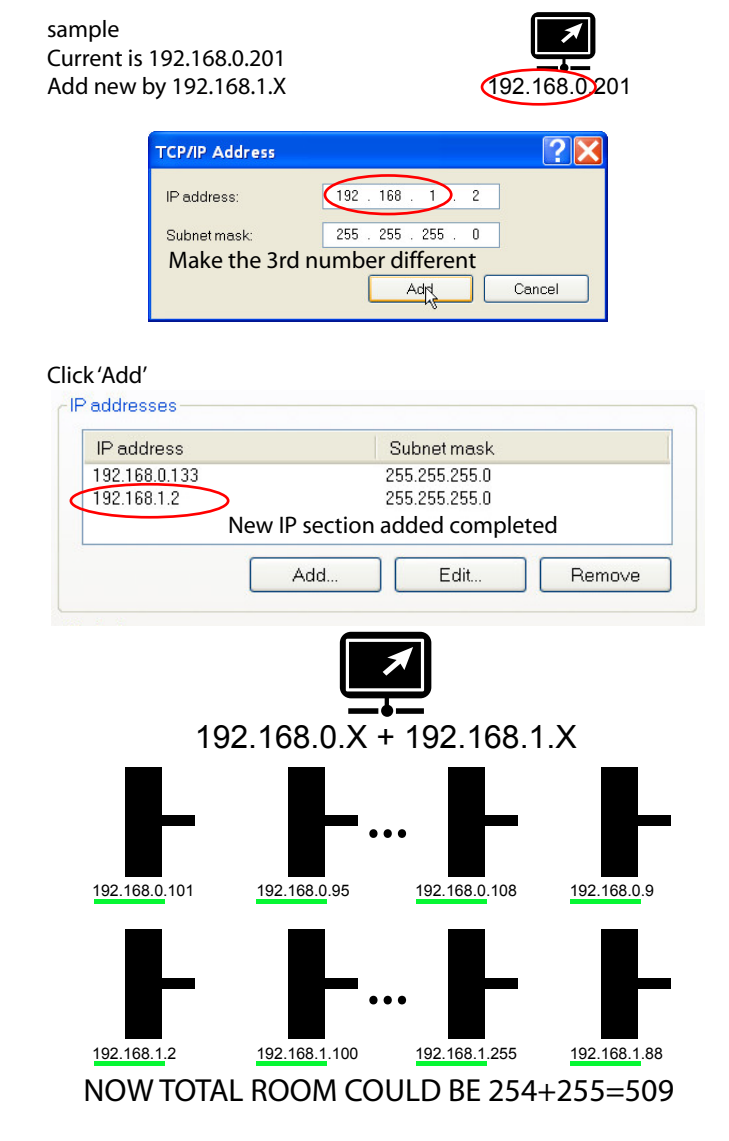

#### 3.3.2.8 After finish fill all lock's IP address, click 'Set all IP'.

| Oops! |                         |                       |                     | ×                 |
|-------|-------------------------|-----------------------|---------------------|-------------------|
| ?     | Distribute IP address f | for all TCPIP lock? [ | [Yes]For all,[No]Ju | ust current lock. |
|       | Yes                     | No                    | Cancel              |                   |

 Poom
 IP add
 MAC
 Result

 909
 192.168.0.95
 A0001781
 Ok
 State
 State
 State
 State
 State
 State
 State
 State
 State
 State
 State
 State
 State
 State
 State
 State
 State
 State
 State
 State
 State
 State
 State
 State
 State
 State
 State
 State
 State
 State
 State
 State
 State
 State
 State
 State
 State
 State
 State
 State
 State
 State
 State
 State
 State
 State
 State
 State
 State
 State
 State
 State
 State
 State
 State
 State
 State
 State
 State
 State
 State
 State
 State
 State
 State
 State
 State
 State
 State
 State
 State
 State
 State
 State
 State
 State
 State
 State
 State
 <td

et IP resu

Click Yes, system shows the result of all room(lock) connect status. If there are failed rooms please go back and check the IP address and MAC if correct.

### 3.3.2.9 If all IP(rooms) connect OK, Click 'Update to Xentral'

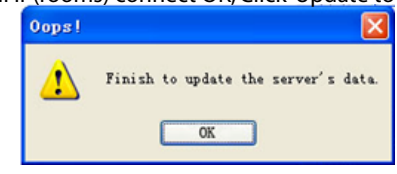

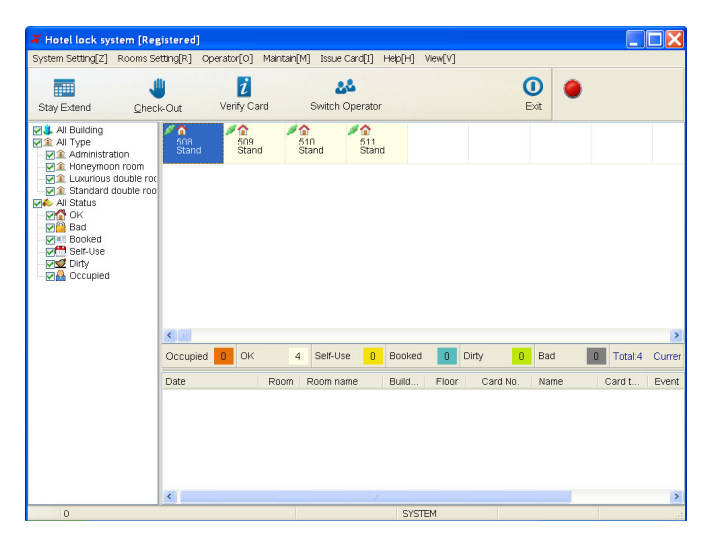

# **Initialize lock**

1.1 Select the room which need 'Open now'. Click left button of mouse.

1.2 Click ' Open it now!'

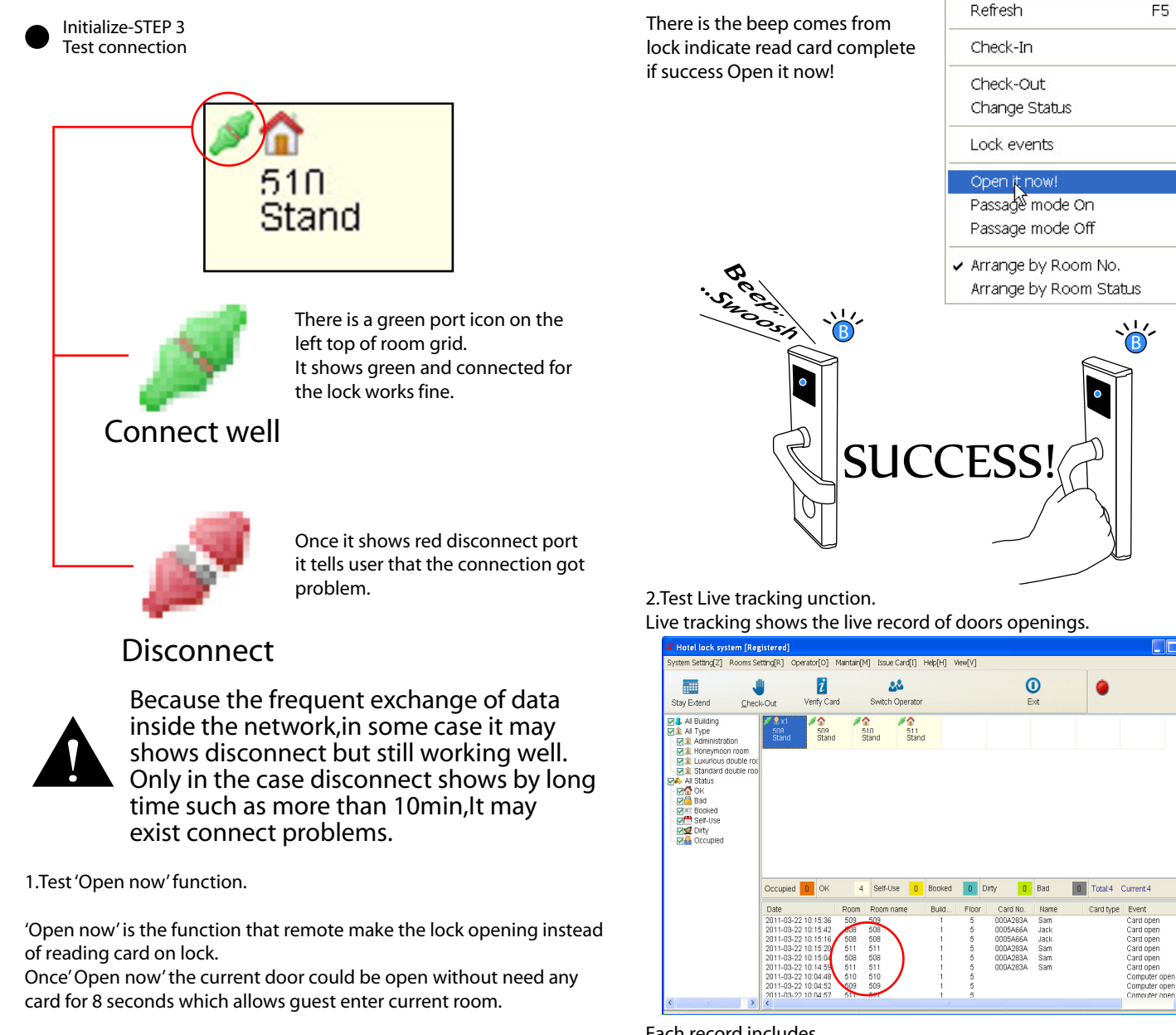

Each record includes Date&time: opening hapen date and time Floor and room number: room position Card no.: card unique 8 digit number Card type: function card type Name: registered card holder's name Event: the type of access, by keycard/ key

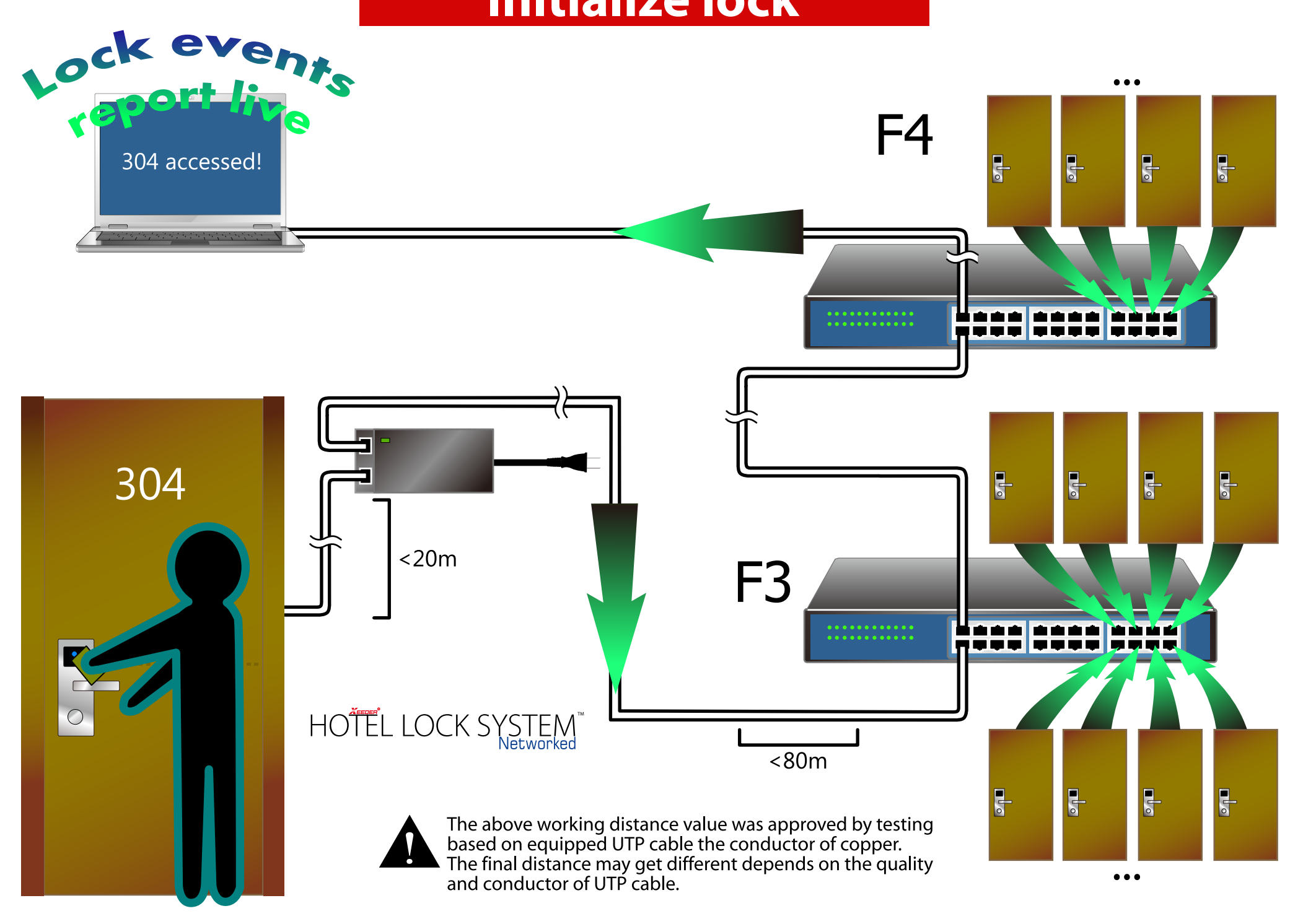

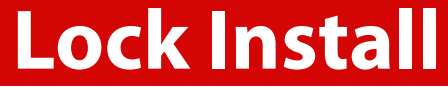

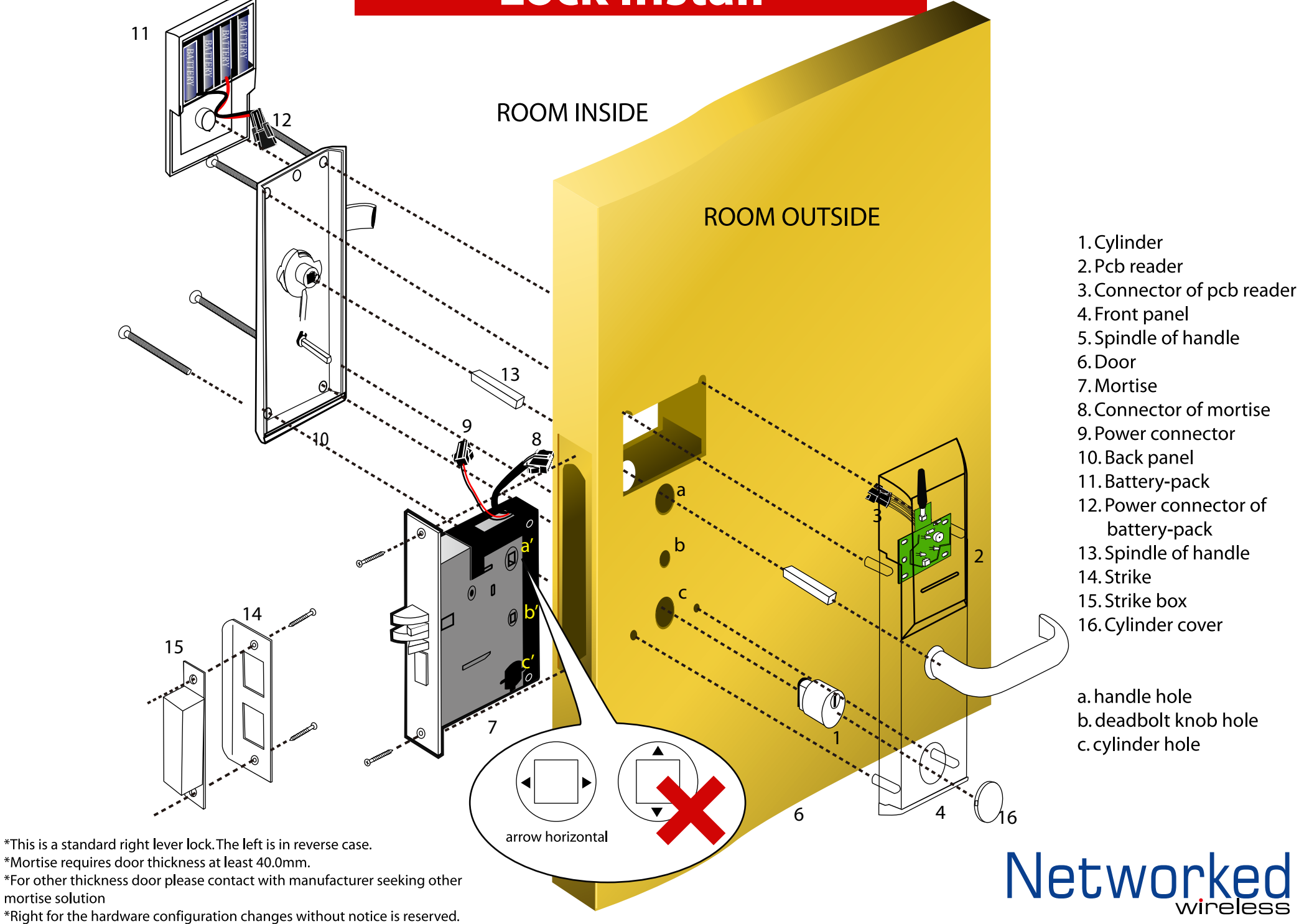

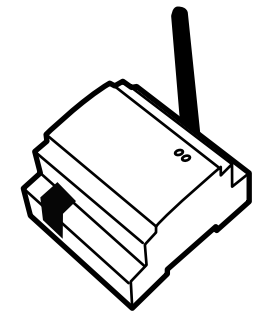

### Node LA171

Wireless node is the data center of each floor which should be connect to switch/hub.

It's function is collect all lock events and send command comes from control center to the locks and bridge which fall in range of it's distance radius. All information will be send to PC in control center via ethernet switch/hub

Bridge LA172

Bridge is the extension part of node while the node could not reach some lock because of something blocked or over distance of node. It can not run without node nearby.

Network

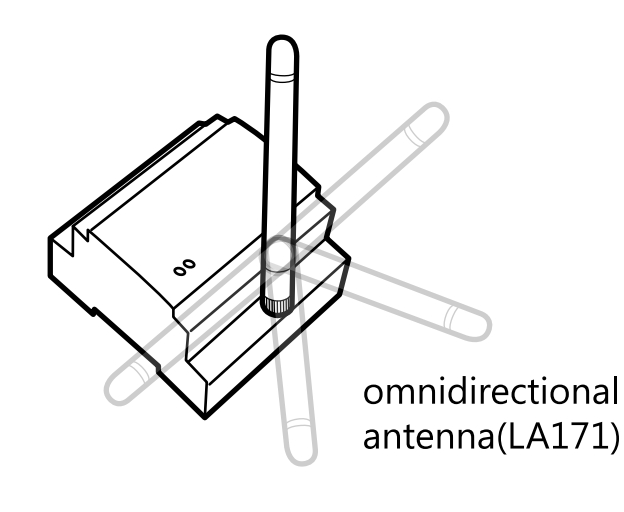

SPECIFICATIONS

Model: LA171 Power: DC 9V Working current: <200mA Wireless Technology: ZigBee Frequency: 2.4G Distance radius: Max 30m (8cm antenna), 50m (12cm antenna) communication current: Receive: 27mA Send:25mA Communicate way:TCP/IP TCP/IP port: 10/100M Ethernet port RJ45 Capacity : Max 40 locks via 5 bridge(max) Command Temporary Storage: 5 Lock events Temporary Storage: 200max Weight:109g

Model: LA172 Power: DC 9V Working current: <60mA Wireless Technology: ZigBee Frequency: 2.4G Distance radius: Max 30m (8cm antenna), 50m (12cm antenna) communication current: Receive: 27mA Send:25mA Weight: 92g

Working Temperature: 0~60°C Working Humidity: 15~85%RH Storage Temperature: -20~85°C Storage Humidity: 10~85%RH Diemension 86x78x54mm

ZigBee ZigBe

ZigBee is a specification for a suite of high level communication protocols using small,

low-power digital radios based on the IEEE 802.15.4-2003 standard for Low-Rate Wireless Personal Area Networks (LR-WPANs), such as wireless light switches with lamps, electrical meters with in-home-displays, consumer electronics equipment via short-range radio needing low rates of data transfer.

ZigBee is targeted at radio-frequency (RF) applications that require a low data rate, long battery life, and secure networking.

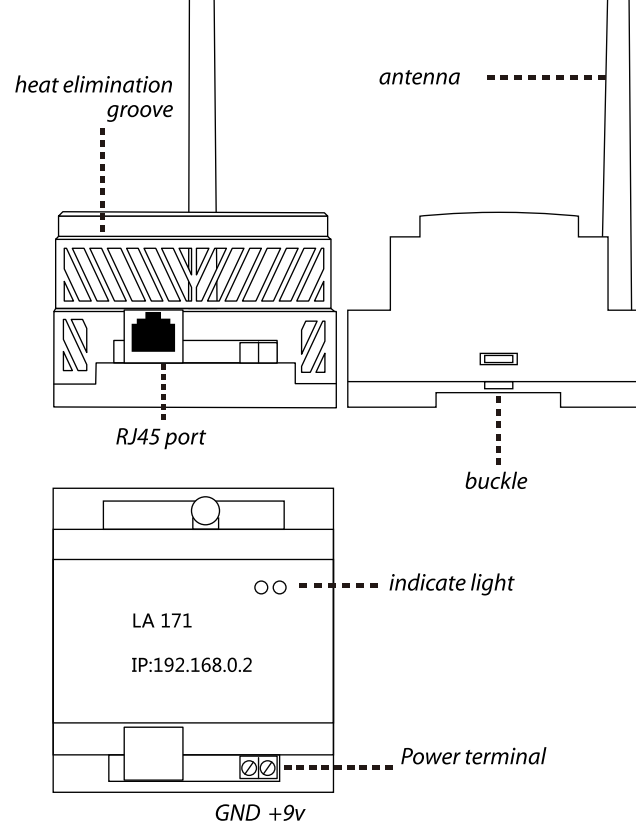

IP address Each node has a unique IP address The default IP address is as follows

SAMPLE

192.168.0.2

IP address is to help user make connection node in Hotel Lock System Networked.

ID

Each bridge has a unique ID The default ID is as follows

SAMPLE

00000026

ID is to help user make connection bridge in Hotel Lock System Networked.

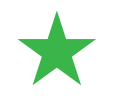

Xeeder networked lock wireless X 16

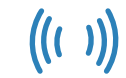

Wireless Node/Bridge X2

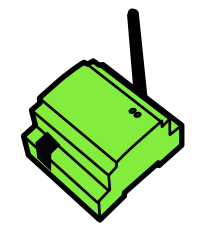

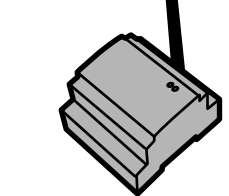

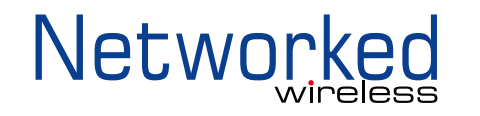

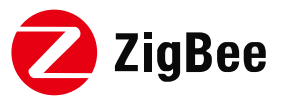

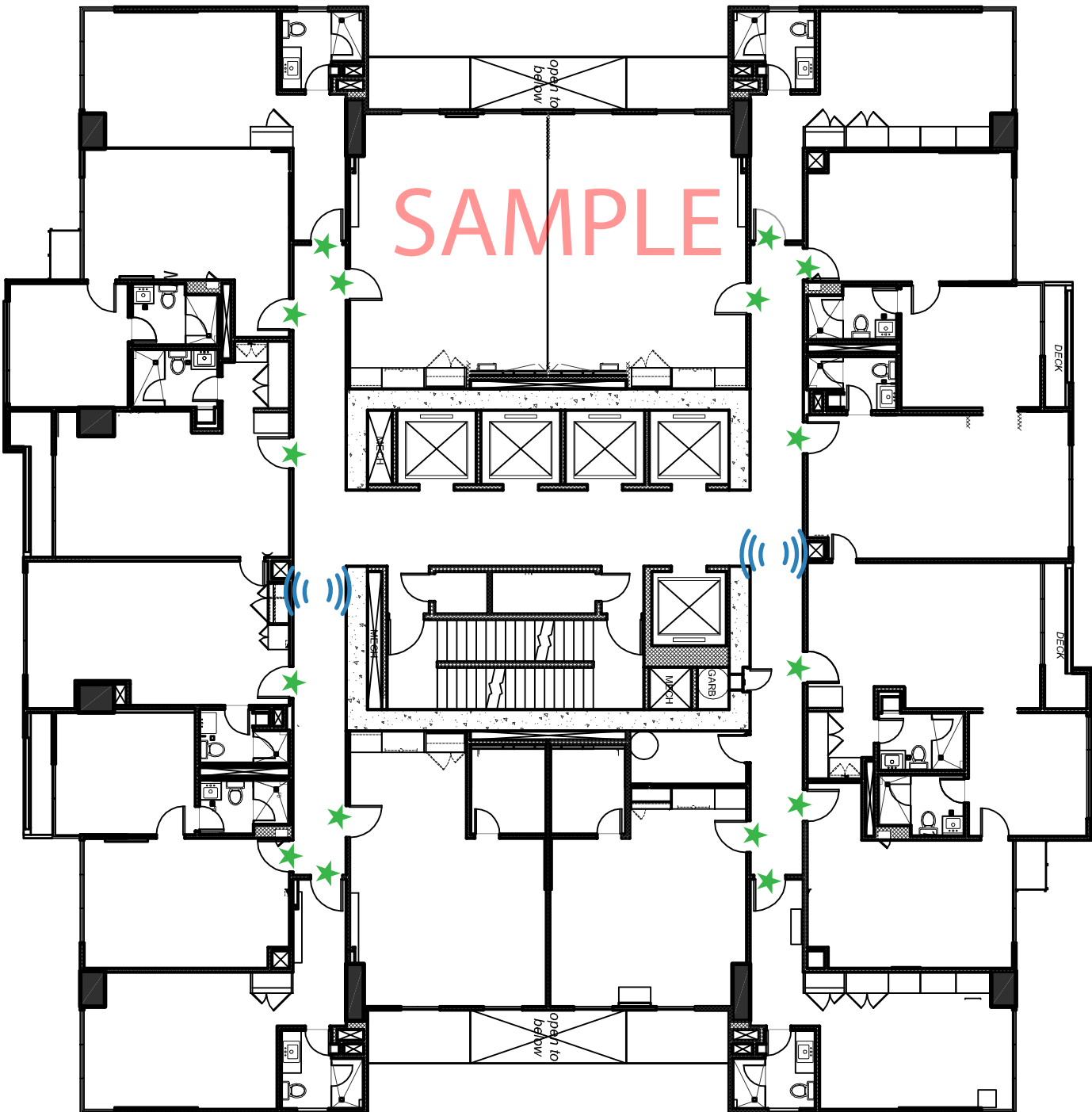

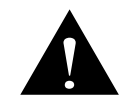

Networked lock could not running after installation. You must do initialize to each room to confirm the connection well.

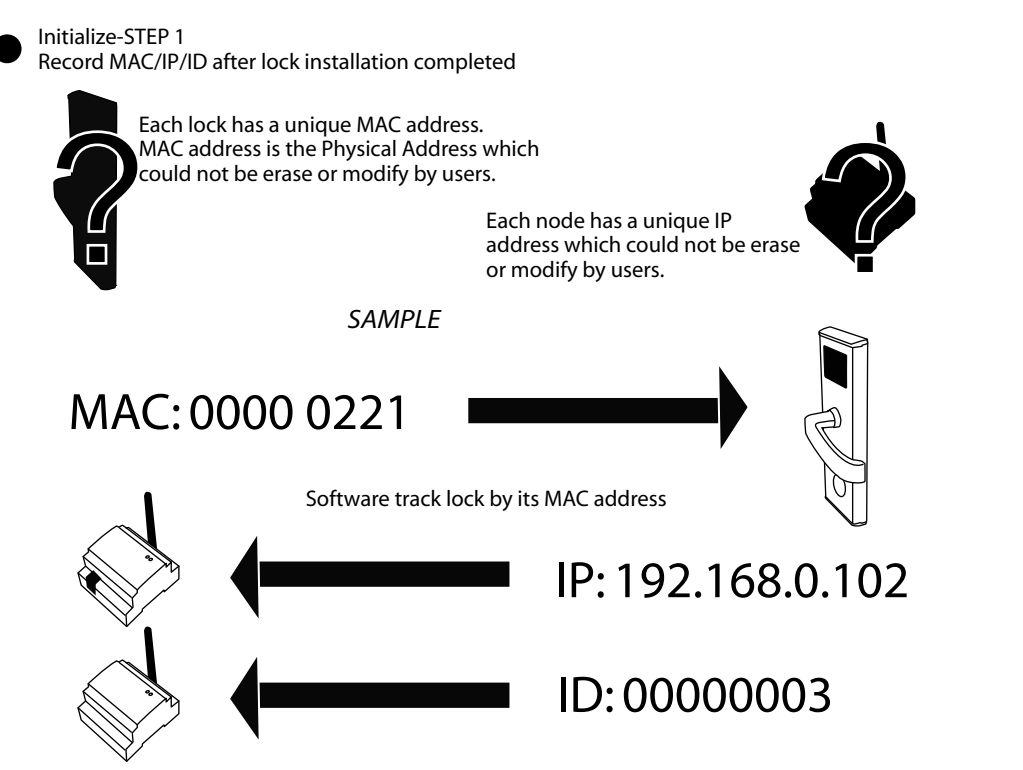

You should make a list of all rooms/nodes/bridges address after installation completed. sample

| 500                      | 0000 0001    |
|--------------------------|--------------|
| 508                      | 0000 0221    |
| 509                      | 0000 0781    |
| 510                      | 0000 0030    |
| 511                      | 0000 0807    |
| 512                      | 0000 0815    |
| 513                      | 0000 0813    |
| 514                      | 0000 0811    |
| 601                      | 0000 0900    |
| 602                      | 0000 0825    |
| 302                      | 0000 0826    |
| 303                      | 0000 0819    |
| Node F5 (near passage)   | 192.168.0.52 |
| Bridge F5(near washroom) | 0000 0033    |
| Node F6 (near passage)   | 192.168.0.60 |
|                          |              |
|                          |              |
|                          |              |

Initialize-STEP 2

Build all rooms (before build rooms please complete Basic Setting), pages 16-18

| Room det<br>om informatio | ails<br>Node information                                      | n                                                        |                                  |                                                                                                    |
|---------------------------|---------------------------------------------------------------|----------------------------------------------------------|----------------------------------|----------------------------------------------------------------------------------------------------|
| Room                      | Room nar Building                                             | Floor Area IP addres                                     | s Mac address 🕻 🔥                | A Basic message                                                                                                    |
| 508<br>602<br>705         | 508         1           602         1           705         1 | 5 1 192.168.0.52<br>6 1 192.168.0.65<br>7 1 192.168.0.65 | 00000221<br>00000825<br>00000230 | Building: 1<br>Floor: 7<br>Room: 705                                                                                  |
|                           |                                                               |                                                          | Each<br>room(lock)'s<br>MAC      | Room name       705         Area:       1         Room Type:       Standard double          Type:       Wireless Lock |
|                           |                                                               | Node IP of floor                                         |                                  | Mac add: 00000230                                                                                                    |
|                           |                                                               |                                                          | ~                                | Wireless lock                                                                                                    |
| 💿 Nev                     | w(N)                                                          |                                                          | O Auto add(U)                    | Close(C)                                                                                                    |

Each room(lock) should be fill in the correct Mac and assign a Node. Each bridge should be fill in the correct ID. Each node should be fill in the correct IP address. Please do setting as the following pages.

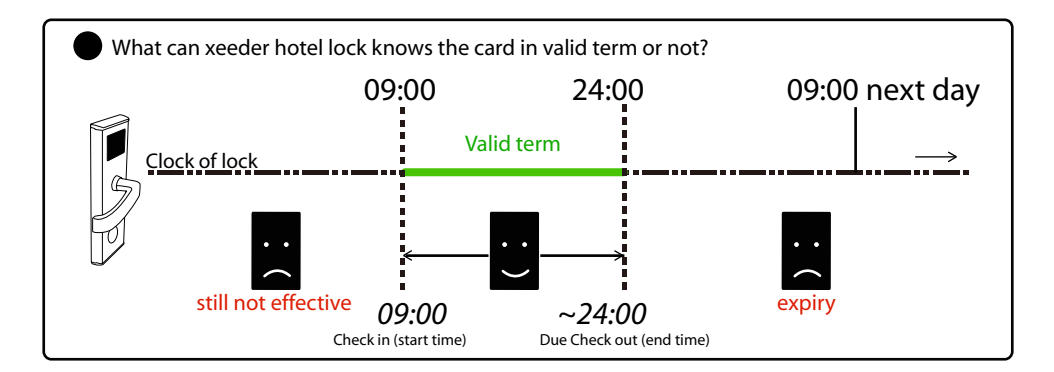

#### 1. System connection setting

For the first running the connection setting comes out as follows.

| Device controlled server connection setting           | System Options |         |
|-------------------------------------------------------|----------------|---------|
| Multiple clients     Networked lock     Wireless lock |                |         |
| Networked switch                                      |                | Save    |
|                                                       |                | X Close |

Multiple clients-While you need running more than one'Xeeder Hotel Lock System Networked', please make it be selected.

Networked switch-This is make the software working for Networked Energy saving switch product.

### 2. Add Node/Bridge

Login system with User- SYSTEM, Password- 0 (zero)

| Login              |                  |                    |
|--------------------|------------------|--------------------|
|                    | Hotel Lock       | System             |
|                    |                  |                    |
| Operator           | SYSTEM 💌         |                    |
| Password           | *                |                    |
|                    |                  |                    |
| 🚕 Login            | 😃 Exit           | Connection setting |
| L <u>a</u> nguages |                  |                    |
| N. Boom cotti      | na. Room dataile |                    |
| Room setu          | ng>noom details  |                    |

Please complete register software otherwise you could not use the all functions normaly.-Page'Register Software"

### 2.1 Add Node

Add the node as the records you marked in advance.

Fill in remark the related info of the node so that you could understand where it locates.

| Node IP remark<br>192.168.0.52 5F<br>Refresh<br>Cancel<br>Cancel<br>Canc     | Room information | Node inform | nation        |              |      |         |
|----------------------------------------------------------------------------------------------------|------------------|-------------|---------------|--------------|------|---------|
| Node IP<br>192.168.0.52<br>SF<br>Refresh<br>Cancel<br>Cancel<br>Ca | Node             |             |               |              |      |         |
| 192.168.0.52 5F                                                                                                    | Node IP          | rer         | mark          |              |      |         |
| Refresh<br>Cancel<br>Cancel<br>Save<br>Cancel<br>Cancel<br>Cancel<br>Cancel<br>Cancel<br>                                                                                                    | 192.168.0.52     | 5F          |               |              |      |         |
| - Previous                                                                                                    | Pre              | Next vious  | - Add<br>Last | Ed<br>Delete | Save | Refresh |

#### 2.2 Add Bridge

Bridge must be managed under a node. If there is bridge equipped you must add it under its node.

| 00000033 |  |
|----------|--|
|          |  |
|          |  |
|          |  |
|          |  |
|          |  |

### 3. Add rooms

After complete Node/Bridge set, you must build all rooms.

Rooms building should complete under the rule floor by floor. To avoide mistake happen, you must complete all rooms under a certain node, then go to the next floor.

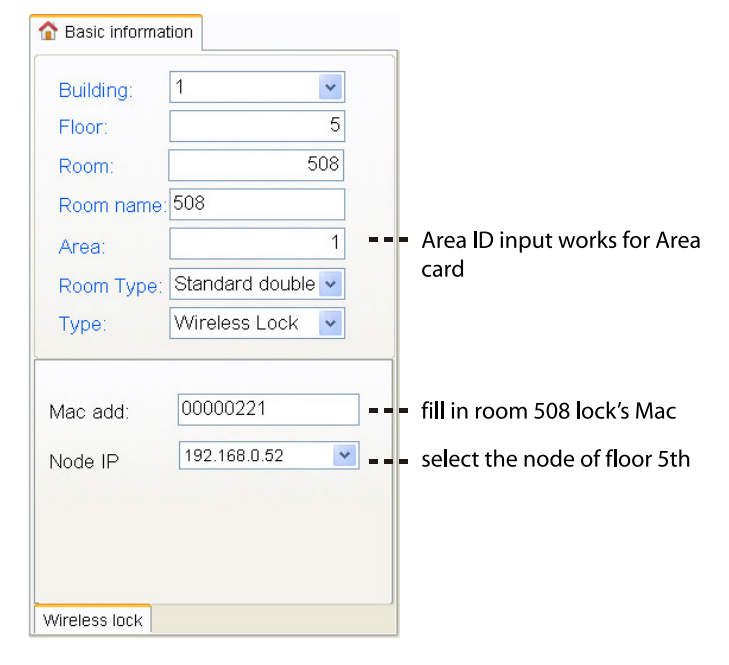

| 508                      | 0000 0221    |
|--------------------------|--------------|
| 509                      | 0000 0781    |
| 510                      | 0000 0030    |
| 511                      | 0000 0807    |
| 512                      | 0000 0815    |
| 513                      | 0000 0813    |
| 514                      | 0000 0811    |
| 601                      | 0000 0900    |
| 602                      | 0000 0825    |
| 302                      | 0000 0826    |
| 303                      | 0000 0819    |
| Node F5 (near passage)   | 192.168.0.52 |
| Bridge F5(near washroom) | 0000 0033    |
| Node F6 (near passage)   | 192.168.0.60 |
|                          |              |

#### 4. Update setting

After you complete build all rooms/nodes/bridges, you should update setting them.

| Room | Roomine | Building | Floor              | Area | IP address   | Mac address  | ^ | 🏠 Basic message |                   |
|------|---------|----------|--------------------|------|--------------|--------------|---|-----------------|-------------------|
| :    | 02 302  | 1        | 3                  | 1    | 192.168.0.65 | 00000826     | _ |                 |                   |
| :    | 03 303  | 1        | 3                  | 1    | 192.168.0.65 | 00000819     |   | Building        | 1 🗸               |
| 4    | 608 508 | 1        | 5                  | 1    | 192.168.0.52 | 00000221     |   | El              |                   |
| 4    | 09 509  | 1        | 5                  | 1    | 192.168.0.52 | 00000781     |   | Floor:          | 6                 |
| ł    | 10 510  | 1        | 5                  | 1    | 192.168.0.52 | 00000030     |   | Room:           | 602               |
| 1    | 511 511 | 1        | 5                  | 1    | 192.168.0.52 | 00000807     |   | _               | 000               |
| 6    | 12 512  | 1        | 5                  | 1    | 192.168.0.52 | 00000815     |   | Room name       | 002               |
| 4    | 13 513  | 1        | 5                  | 1    | 192.168.0.52 | 00000813     |   | Area:           | 1                 |
| 4    | 514 514 | 1        | 5                  | 1    | 192.168.0.52 | 00000811     |   |                 | <u></u>           |
| 6    | 601     | 1        | 6                  | 1    | 192.168.0.60 | 00000900     |   | Room Type:      | Standard double   |
| 8    | 02 602  | 1        | 6                  | 1    | 192.168.0.60 | 00000825     |   | Type:           | Wireless Lock 🗸   |
|      |         |          |                    |      |              |              | _ |                 |                   |
|      |         |          |                    |      |              | ~            |   | Wreless lock    |                   |
| 0    | New(N)  |          | Cancel( <u>B</u> ) |      | Delete(D)    | 🔾 Auto add(U |   | 🗙 Close(©)      | Update to Xentral |

### Click it to update all rooms

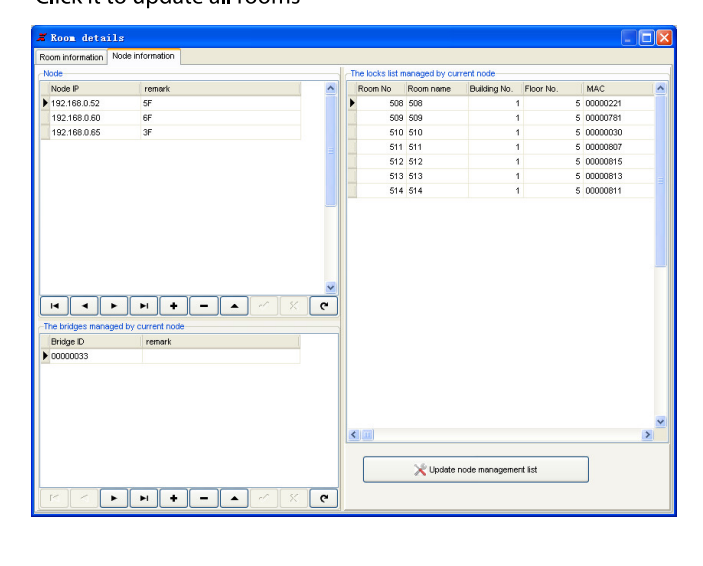

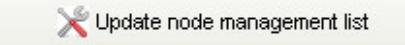

Hotel lock system 🔀

Setting succeed. Once you see it,you already comlete initialization

| System Setting[Z] Rooms Sett                                                                                                    | ing[R] Oper           | stor[0] Ha            | intain[N]  | Issue Card[I]         | Help[H] Vie  | (V)                   | •                     |              |                       |
|----------------------------------------------------------------------------------------------------|-----------------------|-----------------------|------------|-----------------------|--------------|-----------------------|-----------------------|--------------|-----------------------|
| Stay Extend Check-                                                                                                    | Out \                 | /erify Card           | Sw         | vitch Operator        |              |                       | Exit                  | •            |                       |
| Al Buiking     Al Type     Al Administration     Administration                                                                                                    | 302<br>Stand          | 14 <b>(</b><br>3<br>5 | D3<br>tand | 508<br>Stend          | 509<br>Stand | Tel 🏠<br>510<br>Stend | Tel 🟠<br>511<br>Stend | 512<br>Stand | Tel 🟠<br>513<br>Stand |
| Luxurious double room     Luxurious double room     Standard double room     Al Status     OK                                                                                                    | Tal 😭<br>514<br>Stand | 14 (<br>6<br>S        | D1<br>tand | Tal 🟠<br>602<br>Stend |              |                       |                       |              |                       |
| Contraction of the second of the second of t |                       |                       |            |                       |              |                       |                       |              |                       |
|                                                                                                    | Occupied              | в ок                  | 11         | Setr-Use              | 0 Booked     | 0 Dirty               | 0 Bad                 | 0 Total:1    | 1 Current:11          |
|                                                                                                    | Date                  |                       | Room       | Room name             | Building     | Floor                 | Card No. Name         | Card type    | e Event               |
| D                                                                                                    | <                     |                       |            |                       | 181          | STSTEM                |                       |              |                       |
|                                                                                                    |                       |                       |            |                       |              |                       |                       |              |                       |
|                                                                                                    | Sta                   | tus E                 | Block      | ſ                     |              |                       | E                     | vents        | Block                 |
|                                                                                                    | Sta                   | tus E                 | 60<br>St   | ,<br>12 -<br>and      | 4 -          |                       | E                     | ivents l     | Block<br>oom II       |
| ireless signo                                                                                                    | Sta                   | tus E                 | 60<br>Sta  | ,<br>12 -<br>and      | 4 -          |                       | E<br>Room             | vents l      | Block<br>oom IL       |

### Wireless signal ICON

It helps receptionist learn the communication status of each room.

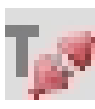

Disconnect While you see this pattern it tells you there is some problem with your wireless network

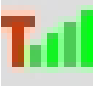

Connect Connect very we**l** 

### Lockevents ICON

Each lock event will show by icon lively in the status block. It shows nothing when there is no lock events happen.

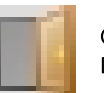

Opening Door is in opening

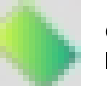

Card It tells you door was opened by card

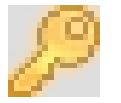

Key It tells you door was opened by key

### Events Block

| Occupied 0       | ж 3  | Self-Use  | 0 Booked | 0 0   | virty O  | Bad  | 0 Total:3 | Current:3     |
|------------------|------|-----------|----------|-------|----------|------|-----------|---------------|
| Date             | Room | Room name | Building | Floor | Card No. | Name | Card type | Event         |
| 2011-04-21 16:37 | 602  | 602       | 1        | 6     | 79C771EE | Jack | Master c  | Card open     |
| 2011-04-21 16:37 | 705  | 705       | 1        | 7     | 79C771EE | Jack | Master c  | Card open     |
| 2011-04-21 16:35 | 705  | 705       | 1        | 7     | 370A63DA | TOM  | Building  | Card open     |
| 2011-04-21 16:35 | 705  | 705       | 1        | 7     | 370A63DA | TOM  | Building  | Card open     |
| 2011-04-21 16:34 | 602  | 602       | 1        | 6     | 79C771EE | Lucy | Guest ca  | Card open     |
| 2011-04-21 16:34 | 602  | 602       | 1        | 6     | 79C771EE | Lucy | Guest ca  | Card open     |
| 2011-04-21 16:23 | 508  | 508       | 1        | 5     |          |      |           | Computer open |
| 2011-04-21 16:24 | 705  | 705       | 1        | 7     |          |      |           | Computer open |
| 2011-04-21 16:23 | 602  | 602       | 1        | 6     | 370A63DA | TOM  | Building  | Card open     |
| 2011-04-21 16:23 | 508  | 508       | 1        | 5     | 370A63DA | TOM  | Building  | Card open     |
| 2011-04-21 16:23 | 705  | 705       | 1        | 7     | 370A63DA | TOM  | Building  | Card open     |

#### 5.Test

Once all initialization completed you must test the lock events live report function.

If succeed as follows, your system initialization finished.

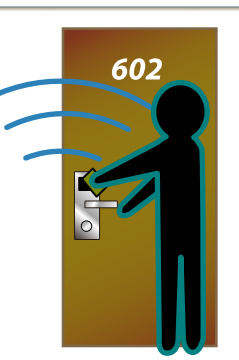

Click it to update all nodes/bridges

17

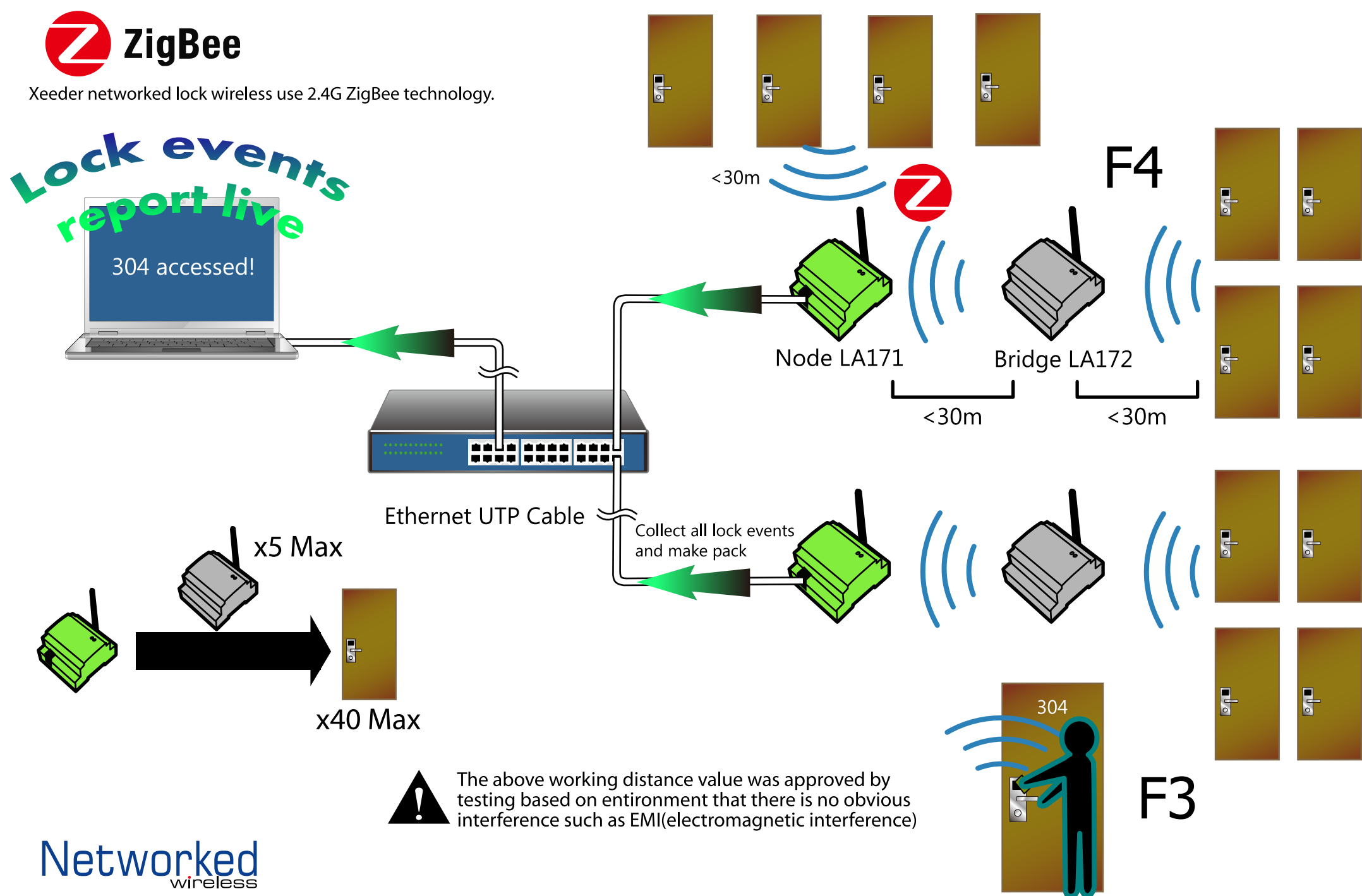

### Encoder

restart PC finished

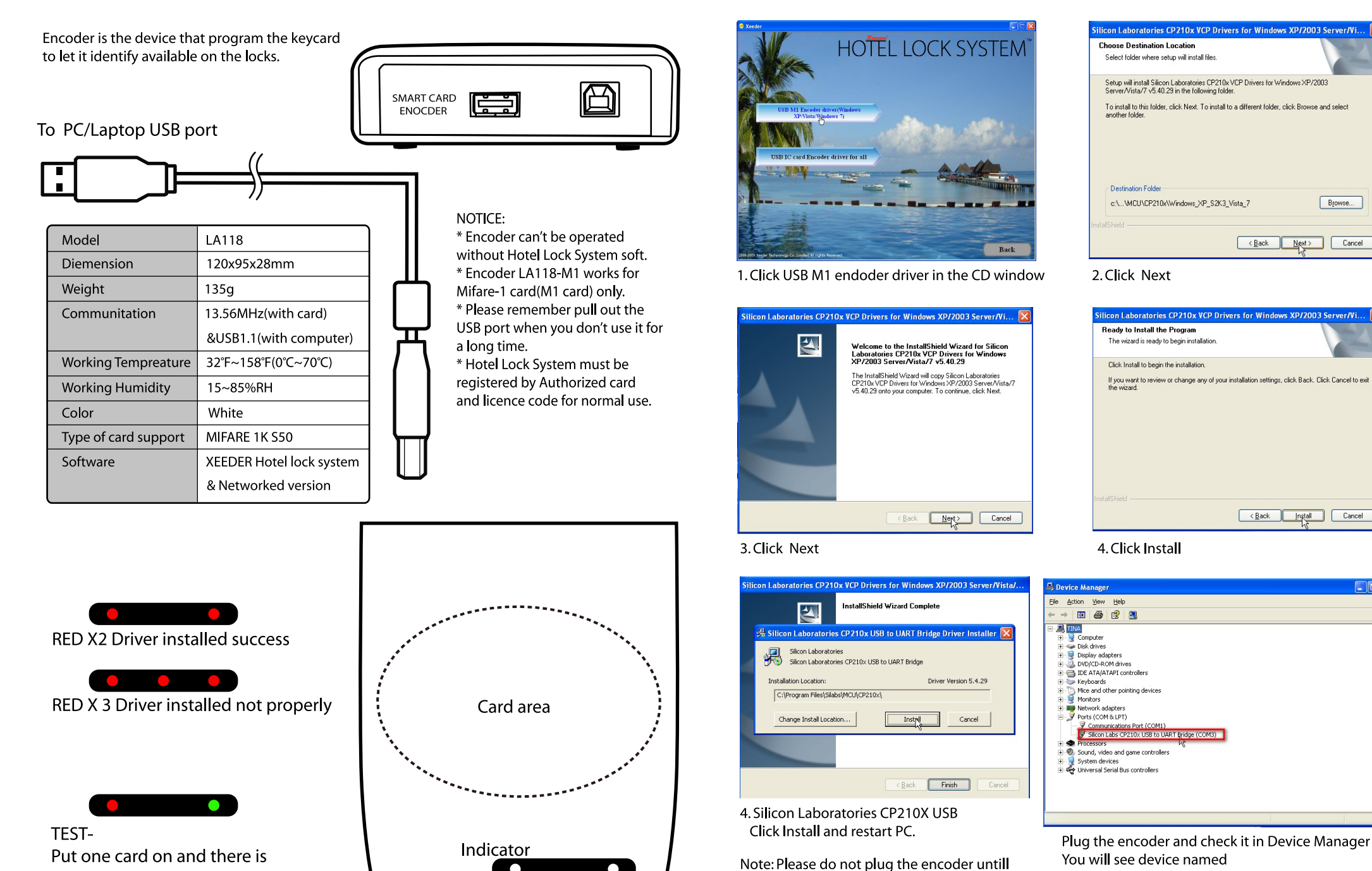

one green and one red, that is works fine by identify card

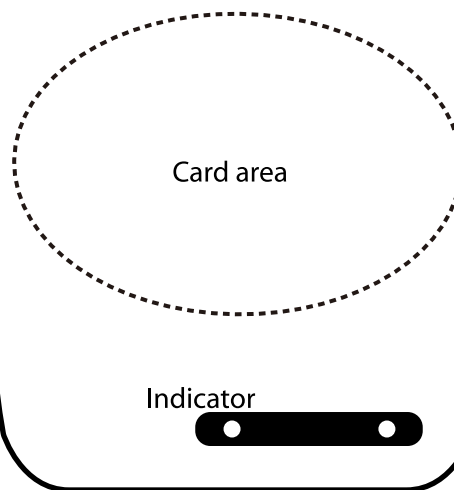

### Silicon Labs CP210X USB to UART Bridge

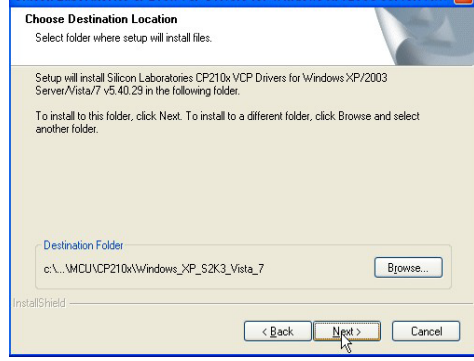

2. Click Next

| Silicon Laboratories CP210x VCP Drivers for Windows XP/2003 Server/Vi 🔀                                                                                        |
|----------------------------------------------------------------------------------------------------|
| Ready to Install the Program The wizard is ready to begin installation.                                                                                        |
| Click Install to begin the installation.<br>If you want to review or change any of your installation settings, click Back. Click Cancel to exit<br>the wizard. |
| nstalShield Cancel                                                                                                    |

#### 4. Click Install

Finished!

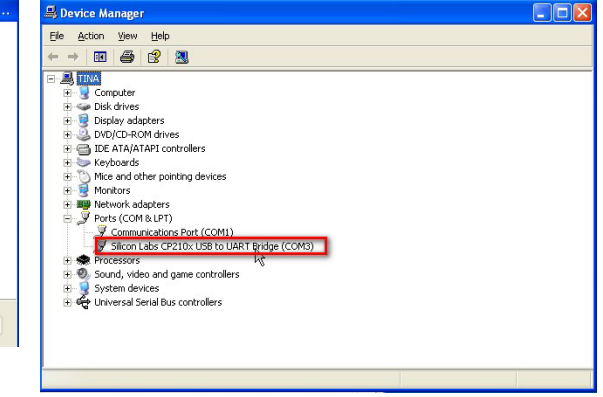

# **Basic Action**

### • Open lock

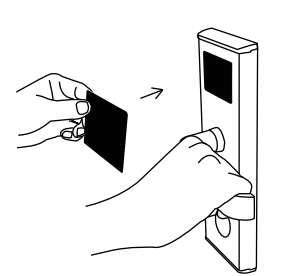

1.Place a keycard near to the sensor window

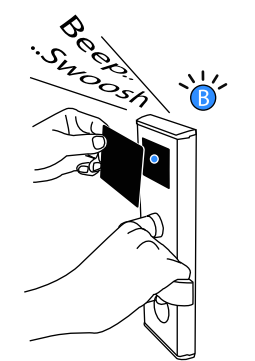

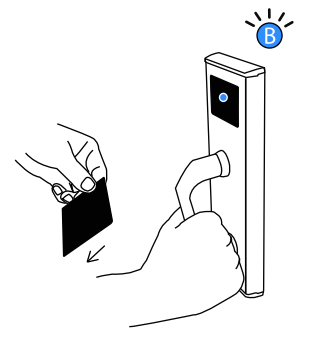

2.Remove card and shake the handle.

### 

You have only One time opportunity of shaking the handle (open the door) every time while your card is approved valid. If no action of handle during the bule light on, the lock recovers to locking status after light gone.

### • Lock from inside

You can lock the door from inside by thumb turn. 1. Close door

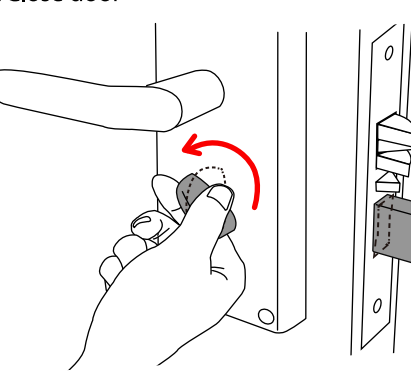

2.Turn the Thumb knob. Deadbolt come out.Complete locking .

WARNING Do not use thumb knob while door opening, it may damage the deadbolt.

### • Unlock from inside

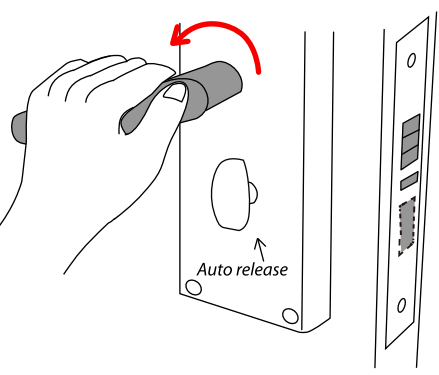

 Shake the handle the deadbot retracting automatically.
 Open door

### Read/Program keycard

It is same action that read or program keycards.

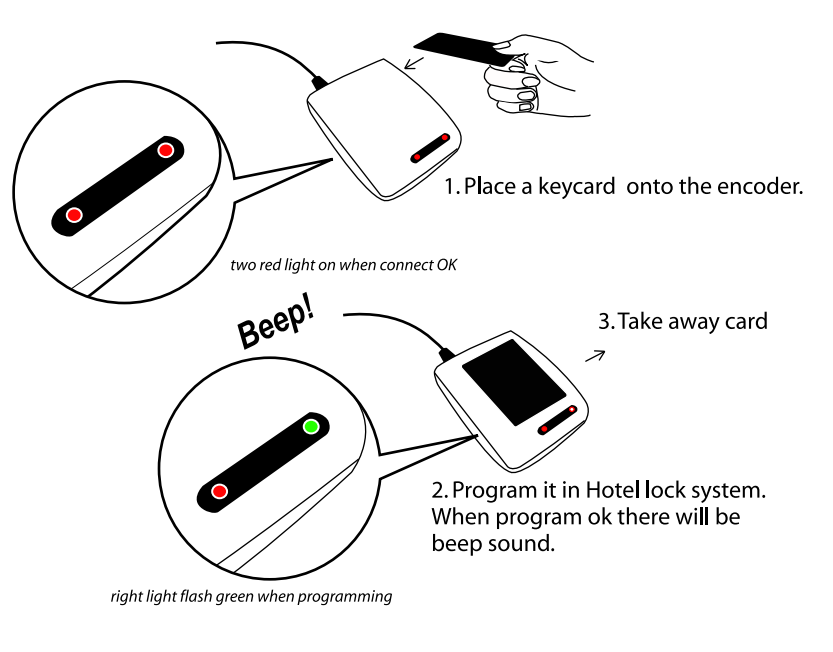

**A** WARNING Read/Program card must be done one by one card.

#### 1. Login system with User- SYSTEM, Password- 0 (zero)

### 2. System setting > System parameter

| System Parameter                                            | $\mathbf{X}$ |
|-------------------------------------------------------------|--------------|
| General Advanced Status color Networked setting Auto backup | Card Type    |
| Hotel name:                                                 | ◯ TM Lock    |
| Due Check-Out time: 1:00:00 PM                              | O IC Lock    |
| Compensating time(min): 20                                  |              |
| Use Door Contact                                            | O AT LOCK    |
| · · · · · · · · · · · · · · · · · · ·                       | 🔿 TI Lock    |
|                                                             | RFID(Mifare) |
| Apply(A)                                                    |              |
|                                                             |              |

### Use door contact

Door contact is a magnetic switch that installed between the door (window) and the frame to detect the close/opening of door(window). If you equipped door contact please select it. Fill your hotel name and adjust the default check out time as your hotel's rule. Default Staying Days is 1 day. If your hotels' guest usually choose 2 days, please change it to '2'. It will makes your operating easily when issue card to guests.

#### Compensating time(min)

This is a minute value that manage the keycards valid time. If keep zero, the soft will give no additional minutes while make check in.

If put 20 here, the soft will give 20 minutes additionally based on the check in and check out time. It makes guest can use card early 20 min than the check in time and use 20 minutes more than the check out time.

3. When you finished the above click *Save*. Soft will off automatically. Re-start and login Hotel lock system.

# **Register Software**

| 4.  | System setting > Register                                                                         | I |
|-----|---------------------------------------------------------------------------------------------------|---|
|     | Message                                                                                           |   |
|     | If read Authorized card, current hotel code will be covered, continue?                            |   |
|     | OK Cancel                                                                                         |   |
| l   | t is for prevent user's mistake operate. For a new installed system,<br>click <b>OK</b> to go on. | 3 |
|     | 5                                                                                                 |   |
| 4.1 | I There is a message comes asking you place an Authorized card.                                   |   |
|     | Message 🔀                                                                                         |   |
|     | Please place Authorized card.                                                                     | / |
|     | OK Cancel                                                                                         |   |
|     |                                                                                                   |   |

4.2. Put an Authorized card on the encoder and click **OK** 

4.3. Encoder beep once and there comes a window show the hotel code read from Authorized card.

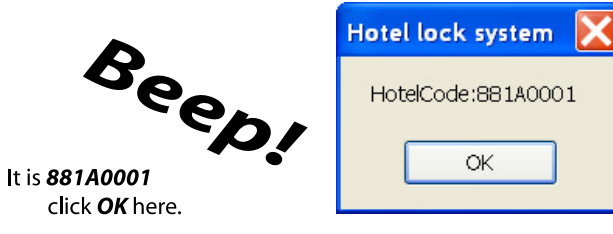

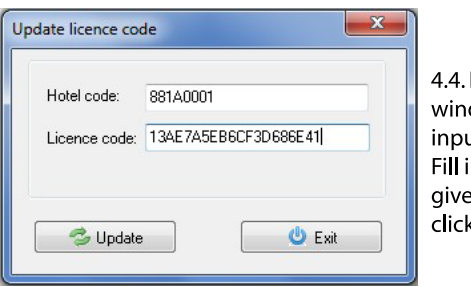

4.4. Licence code update window jumped asking input licence code. Fill in the licence code given by Xeeder and click **Update**.

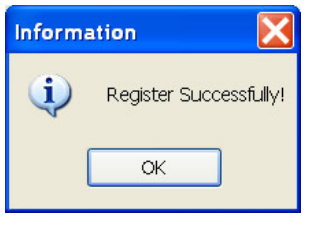

Hotel lock system [DEMO]

Register successfully, click **OK**. Soft will off automatically again. When next running it is a register version and you will see [**Registered**]on the head of the window of soft.

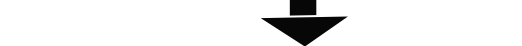

### 📕 Hotel lock system [Registered]

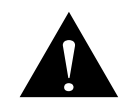

\*For normal using, software must be registered version otherwise you will meet 'Operate not support!' message and you could not use all functions.

\*Hotel code (Authorized card) should be hold for only 1 hotel.

1pc Authorized card could not initialize for 2 hotels.

**881A0001** is just the test hotel code(Authorized card)

\*Licence code has expiry date function.Please note your valid date of using soft.

\*Hotel code (Authorized card) is based on Xeeder security rule of Xeeder hotel lock product. User have no right do modify on it. None-Xeeder Authorized card & licence code could not support this system.

### Make check in

#### 1. Put a blank card on encoder

| 📕 Hotel lock system [Reg                                                                                                    | gistered]              |                    |                   |                 |            |       |                   |   |
|----------------------------------------------------------------------------------------------------|------------------------|--------------------|-------------------|-----------------|------------|-------|-------------------|---|
| System Setting[Z] Rooms Se                                                                                                    | etting[R] Opera        | ator[O] Maintain[I | M] Issue Card[I]  | Help[H] View[V] |            |       |                   |   |
| Stay Extend Chec                                                                                                    | k-Out V                | ierify Card        | Switch Operator   |                 | C          | ×it   | •                 |   |
| All Euliding       All Type       Administration       -VA       Administration       -VA       Administration       -VA       Administration       -VA       Administration       -VA       Administration       -VA       -VA       All Status       -VA       -VA       Booked       -VA       Dirty       -VA       Occupied | 》 오 x1<br>508<br>Stand | Stand Stand        | 11<br>Stand Stand |                 |            |       |                   |   |
|                                                                                                    | Occupied 0             | ОК 4               | Self-Use 0        | Booked 0        | Dirty 0    | Bad 0 | Total:4 Current:4 |   |
|                                                                                                    | Date                   | Room               | Room name         | Build Floo      | r Card No. | Name  | Card type Event   | ^ |
|                                                                                                    |                        |                    |                   |                 |            |       |                   |   |
| < >                                                                                                    | <                      |                    |                   | 10              |            |       |                   | > |

### 2. Ask guest and select a proper room for him. Double click the room icon.

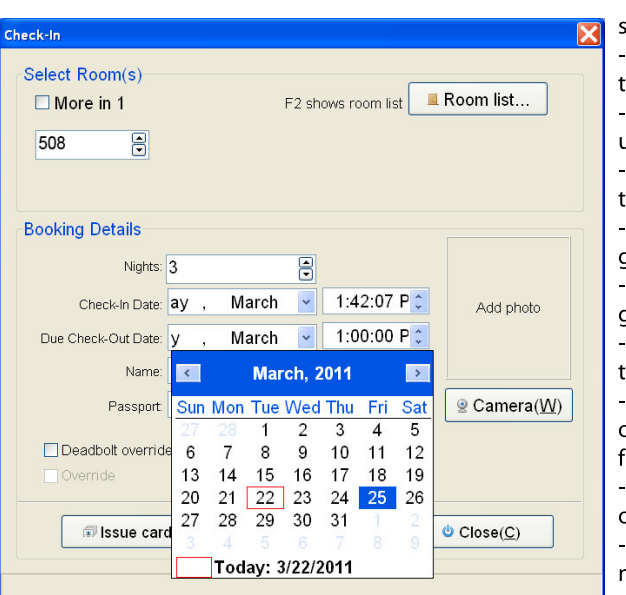

### -More room in 1

soft allows 4 rooms access by 1 card Max -Nights the night guest stay in -Check In Date usually it is current date -Check-Out Date the day guest departure -Name quest name -Passport guest's passport ID -Camera take picture of guest if camera equipped -Deadbolt override override lock even while deadbolt is on from inside -Auto common doors open the default public doors access -Override make the early card invalid of this room -Passage on

lock will be in passage mode after read card

#### 3. Click issue card button.

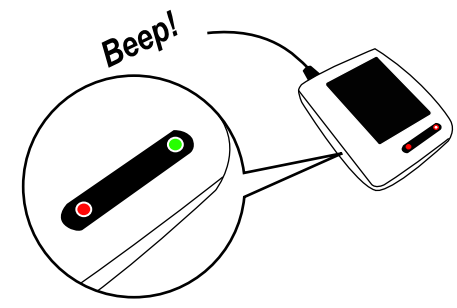

4 Submit it to guest

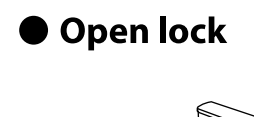

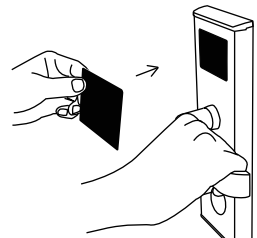

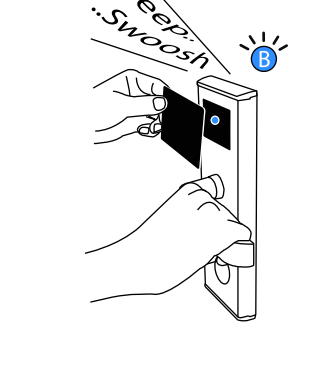

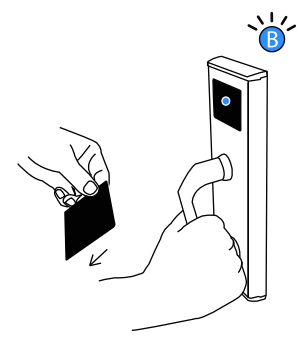

2.Remove card and shake the handle.

### $\blacksquare_{\Delta}$ These are the basic functions

1.Place a keycard near to

the sensor window

Xeeder Hotel Lock System software offers much more powerful functions. To gain more good experience of Hotel Lock System please read the help file of soft or view the video of the CD packed with product.

# **Light Guide**

| Card type<br>Light after read | Guest card/<br>Floor card/Building card/<br>Area card                                                                                                    | Master card                                                 | Passage/<br>Emergency card                                                           | Loss-report                                |  |
|-------------------------------|----------------------------------------------------------------------------------------------------|-------------------------------------------------------------|--------------------------------------------------------------------------------------|--------------------------------------------|--|
| €<br>C                        | 2. Lock was been rep                                                                                                    | 1. Card's Room No./floor/b<br>ort the loss or lock had been | building/Area is not match the loc<br>n read Check out card. Card had be             | k's.<br>een report lost and refused        |  |
|                               | Dead bolt is on.<br>Refuse card.                                                                                                    | Dead bolt is on.<br>Refuse card.                            |                                                                                      | Recover<br>(unvoided)<br>the lost card OK! |  |
|                               | Card's using term has not match(Card is in future's date or already expiry )<br>Or lock's clock is slow or lost.<br>Check card's begin and end time. If no problem please renew the lock's clock by reading a fresh Time carc |                                                             |                                                                                      |                                            |  |
| B                             | Card read successfully<br>and unlock able                                                                                                    | Card read su<br>ccessfully and<br>unlock able               | Card read successfully<br>and passage mode on<br>(Read again to off<br>passage mode) | Report the lost<br>card OK!                |  |

### Maintenance

• Clean

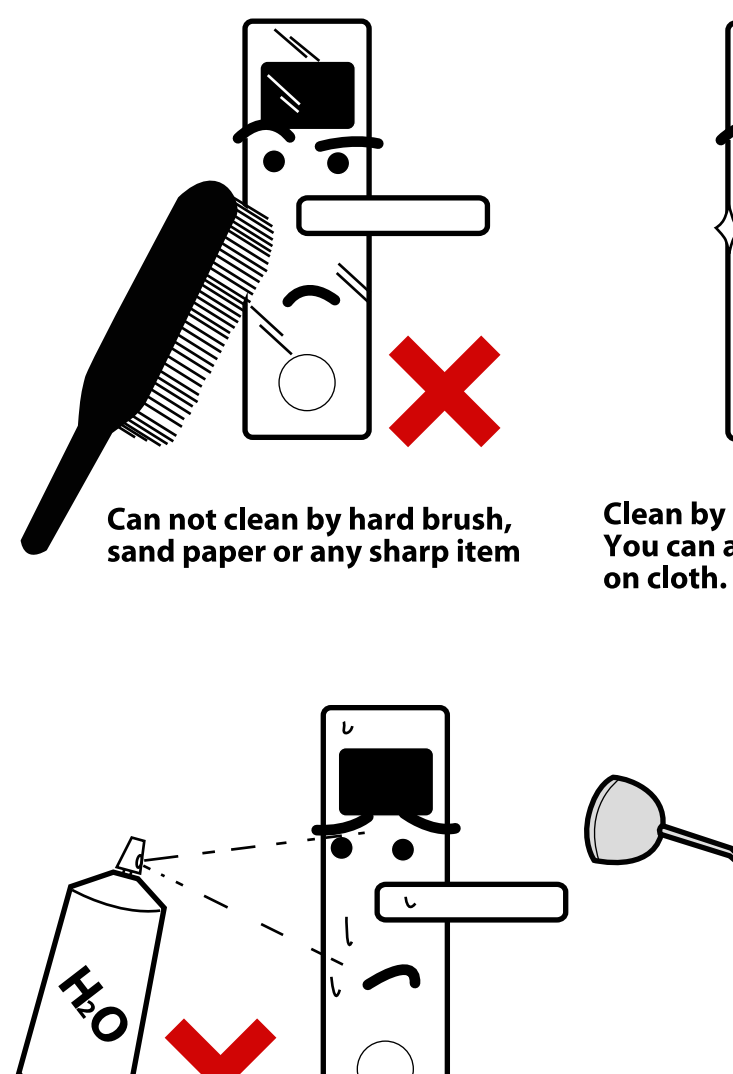

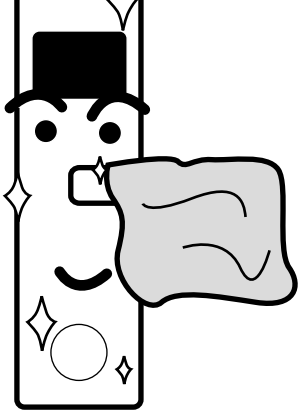

Clean by dry and soft cloth. You can add little machine oil

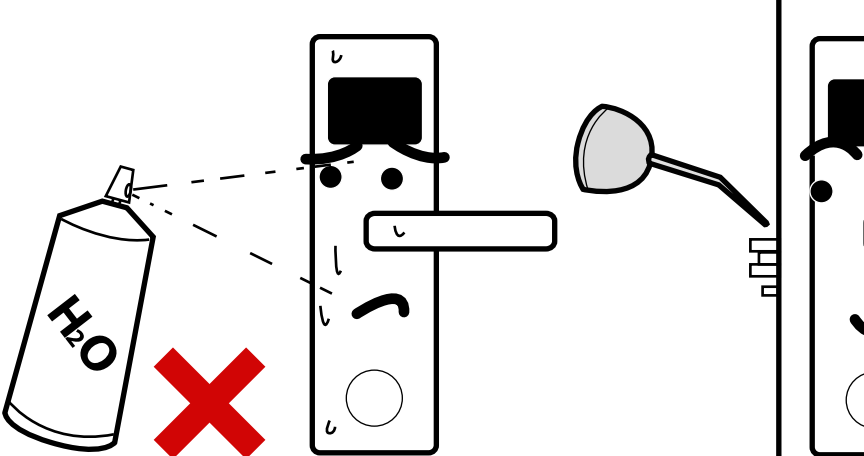

Can not clean by water,acidity liquid and alcohol

Every 6 months add little machine oil to latch

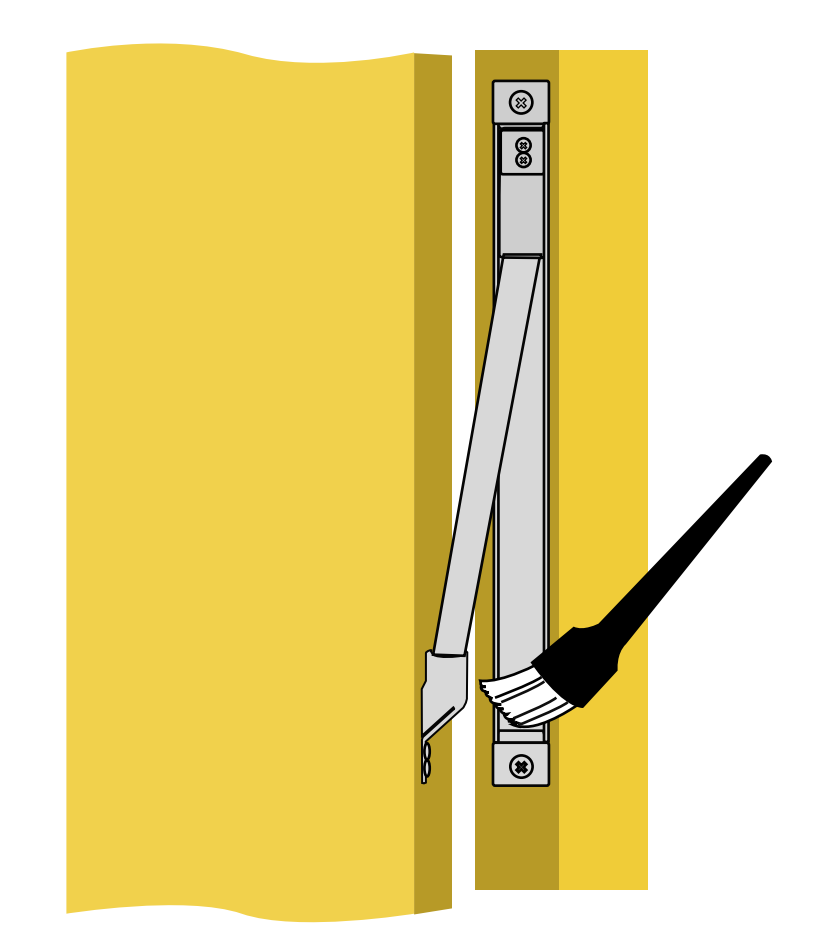

Please keep the door loop slot clean so that the door could be closed alwasy very well.

Please check the screws on door loop every 3 months to make sure it alwasy fix on door tightly

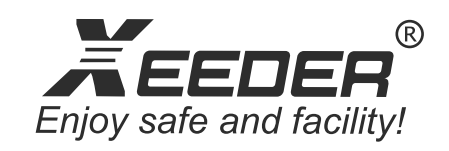

### www.xeederlock.com

2006-2010 Xeeder Technology Co.,Limited. All rights reserved. Baoan ,Shenzhen,China Tel:0086-755-83663830/ Fax: 0086-755-22635115 (7x24 hours) Email: sales@xeeder.com